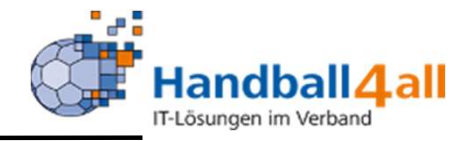

## **SR-Einteiler**

# **Stand April 2022**

"PHÖNIX II" für SR-Einteiler

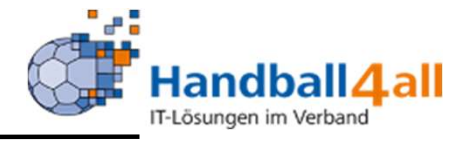

| <u>D</u> atei <u>B</u> earbeiten <u>A</u> nsicht <u>C</u> hronik <u>L</u> esezeichen E <u>x</u> tras <u>H</u> ilfe |                                                                                                    |            | - 0 ×          |
|----------------------------------------------------------------------------------------------------|----------------------------------------------------------------------------------------------------|------------|----------------|
| Phoenix II - Login × +                                                                                             |                                                                                                    |            |                |
| ← → C û                                                                                                    | 🗵                                                                                                    | 😭 🔍 Suchen | lii\ 🐵 🗉 🔏 » 😑 |
| 🌣 Meistbesucht 🜐 Mozilla Firefox Deutsch 🖨 User Support Forum 🖨 Mozilla Firefox Hilfe 🖨 Plu                        | ug-in FAQ 🔺 Jira Account                                                                                                    |            |                |
|                                                                                                    | Login Phoenix II     enutzer   enutzer   enutzer   enutzer   enutzer   bbruch   Anmelden     Neu registrieren?   Passwort vergessen?   Benutzername vergessen?   Durch die Anmeldung stimmen Sie der Verwendung von Cookies zu.    Abenix II - die Verwaltungssoftware für Sportverbände E 0212 - 2019 itdsport GmbH   Impressum   Datenschutz |            |                |

- Anmeldung in Phönix II mit dem persönlichen Anmeldedaten
- Link: https://hw.it4sport.de

#### "Phönix II für SR-Einteiler"

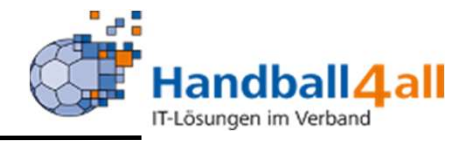

#### Wechsel der Rolle

|              | EASTRACE<br>FEBRICAL<br>FEITURE     | Handballverband Westfa<br>Martin-Schmeißer-Weg<br>44227 Dortmund | len e.V.<br>16            |                              | L Janning, Eduard Rolle: | SR-Einteiler            |
|--------------|-------------------------------------|------------------------------------------------------------------|---------------------------|------------------------------|--------------------------|-------------------------|
| A            | SR Einteilung                       | Ansetzungsdaten Konfigu                                          | ation Freiwunschlisten    | Basisdaten                   |                          |                         |
| Hei<br>Sie I | rzlich willkom<br>befinden sich mon | men<br>Jentan in der Rolle <b>SR-Einteiler.</b>                  |                           |                              |                          |                         |
| Phoe         | nix II - Version 2.                 | 5                                                                | Handballverband Westfaler | n e.V.   Martin-Schmeißer-We | eg 16   44227 Dortmund   | Impressum   Datenschutz |

#### In die Rolle "SR-Einteiler" wechseln. Die Anmeldung und der Rollenwechsel gilt für alle folgenden Punkte.

### "Phönix II für SR-Einteiler"

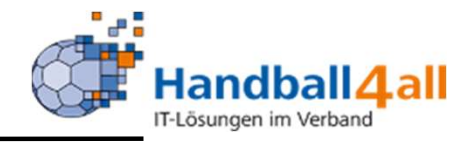

#### Wechsel der Rolle

|     | HASTRALL<br>BRAND<br>BITMEN |                                            | Handballvert<br>Martin-Schm<br>44227 Dortn | band Westfal<br>neißer-Weg 1<br>nund | en e.V.<br>6    |                    |             |             |                |            | 🎗 Kuropka, Bernd | Rolle: | SR-Einteiler |               | <b>▼</b> 0 |
|-----|-----------------------------|--------------------------------------------|--------------------------------------------|--------------------------------------|-----------------|--------------------|-------------|-------------|----------------|------------|------------------|--------|--------------|---------------|------------|
| A   | Personen                    | Spielort                                   | SR Einteilung                              | Vereine                              | Ansetzungsdaten | Konfiguration      | Freiwu      | nschlisten  | Basisdaten     | Bescheide  | Gebühren         |        |              |               |            |
|     | Information                 | D <b>nen</b><br>runger (Hw)<br>en vorhande | (Hw)                                       |                                      |                 |                    |             |             |                |            |                  |        |              |               |            |
| Pho | enix II - Versio            | 1 2.7                                      |                                            |                                      | Handballve      | rband Westfalen e. | .V.   Marti | n-Schmeißer | -Weg 16   4422 | 7 Dortmund |                  |        | 1            | Impressum   D | atenschutz |

Hier werden aktuelle Spielbenachrichtigungen eingeblendet, diese müssen als erstes abgearbeitet werden. Die Abkürzungen stehen für den betreffenden Kreis.

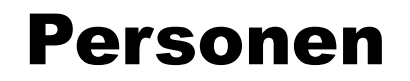

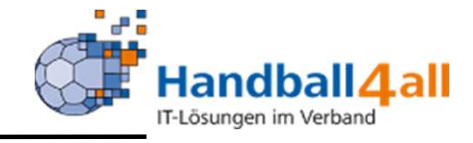

|                          | Handballverband<br>Martin-Schmeißer<br>44227 Dortmund | Westfalen e.V.<br>r-Weg 16        |                        |                             |                | 👤 Kuropka, Bernd | Rolle: | SR-Einteiler  |          | <b>~</b> ⊙ |
|--------------------------|-------------------------------------------------------|-----------------------------------|------------------------|-----------------------------|----------------|------------------|--------|---------------|----------|------------|
| A Personen Sp            | pielort SR Einteilung Y                               | Vereine Ansetzun                  | gsdaten Konfiguration  | Freiwunschlisten Basisda    | ten Beschei    | de Gebühren      |        |               |          |            |
| Person Eigenes Profil    | Verteiler an Funktion Ver                             | rte <mark>il</mark> er an Gremium |                        |                             |                |                  |        |               |          |            |
| Nachname:                |                                                       |                                   | Vorname:               |                             |                | GebTag:          |        |               |          | i          |
| Anrede:                  | Keine Auswahl                                         | ~                                 | PLZ:                   |                             |                | Ort:             |        |               |          |            |
| Firma:                   |                                                       |                                   | Email:                 | @                           |                | Telefon:         | ٩.     |               |          |            |
| Benutzer:                | 1                                                     |                                   | Adress-Nr:             |                             |                |                  |        |               |          |            |
| Q \$ 25 >                | 3 Ergebnisse 💆                                        | 2 0                               |                        |                             |                |                  |        |               |          |            |
| Nachname                 | Vorname Fire                                          | ma/Inst. (                        | Geburtstag Ort         | Email                       |                | Telefon          |        | Telefon mobil |          |            |
| 0                        |                                                       |                                   |                        |                             |                |                  |        |               | Q        | 0          |
| 0                        |                                                       |                                   |                        |                             |                |                  |        |               | Ð        | 0          |
| Phoenix II - Version 2.7 |                                                       | Li si                             | dhallverhand Westfalen | V   Martin-Schmeißer-Weg 16 | 14227 Dortmund |                  |        | Impress       | in   Dat | enschutz   |

Hier kann man nach bestimmten Personen suchen. Mit der Eingabe von "\*" ist die Möglichkeit der Suche nach Fragmenten gegeben. Beispiel: Neu\* ; \*haus

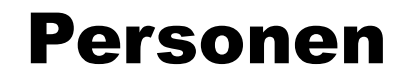

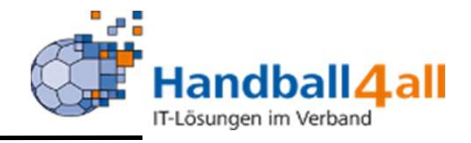

| Exercise<br>Exercise        | Handballverba<br>Martin-Schmei<br>44227 Dortmu | and Westfalen e.V.<br>ißer-Weg 16<br>und |          |          |            |             |          |            | 💄 Kuropka, Bernd | Rolle: | PersonenAccount | ~ 0     | Ð |
|-----------------------------|------------------------------------------------|------------------------------------------|----------|----------|------------|-------------|----------|------------|------------------|--------|-----------------|---------|---|
| A Personen                  |                                                |                                          |          |          |            |             |          |            |                  |        |                 |         |   |
| Eigenes Profil Vereinszugeh | irigkeit Kader                                 | Pässe Seminare                           | Lizenzen | Ehrungen | Rechnungen | Dokumente   | Postfach | Newsletter | Passwort ändern  |        |                 |         |   |
| Eigenes Profil bearbei      | ten                                            |                                          |          |          |            |             |          |            |                  |        |                 | Ľ       | ٦ |
| Pers. Daten 🗿 Adressen Fu   | ktionen Kennzeich                              | hen Einkleidung                          |          |          |            |             |          |            |                  |        |                 |         | _ |
| Anrede: He                  | m                                              |                                          |          |          |            | Tel. priv.: |          | C          |                  |        | C               | 2 n.v.* |   |

Klickt man auf "Eigenes Profil" gelangt man automatisch in den eigenen PersonenAccount. Dort kann man seine Stammdaten einsehen bzw. ändern.

#### Personen

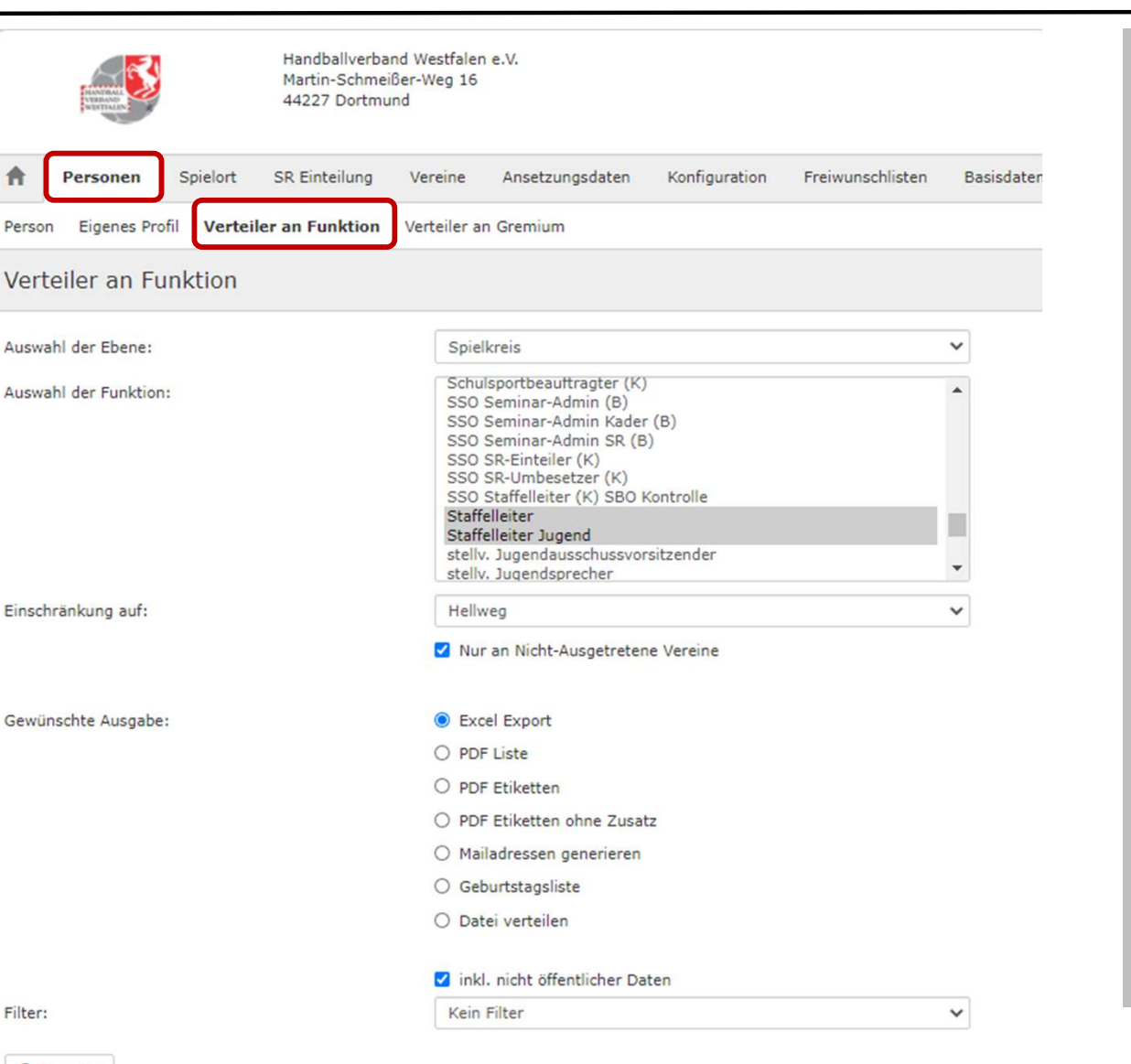

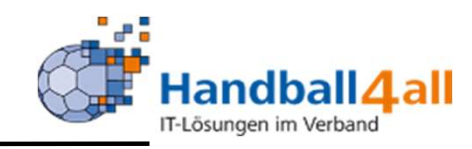

Hier besteht die Möglichkeit sich über verschiedenen die Auswahlmöglichkeiten Listen zu generieren, eine Mail die an gefilterten Empfänger zu erstellen bzw. auch Dateien zu versenden. Die Liste kann nach Funktionen (Mehrfach Auswahl STRG+Klick) und Gebieten gefiltert werden.

Filter:

Ausgabe

Phoenix II - Version 2.7

Handballverband Westfalen e.V. | Martin-Schmeißer-Weg 16 | 442

#### Personen

| Handballverbar<br>Martin-Schmeil<br>44227 Dortmu | nd Westfalen e.V.<br>6er-Weg 16<br>nd                  |                 |
|--------------------------------------------------|--------------------------------------------------------|-----------------|
| <b>Personen</b> Spielort SR Einteilung           | Vereine Ansetzungsdaten Konfiguration Freiwunschlister | Basisdaten Bese |
| Person Eigenes Profil Verteiler an Funktion V    | erteiler an Gremium                                    |                 |
| Verteiler an Gremium                             |                                                        |                 |
| Auswahl der Ebene:                               | Verband                                                | ~               |
| Auswahl des Gremiums:                            | VerAdm                                                 | ~               |
| Einschränkung auf:                               | HV Westfalen                                           | ~               |
| Gewünschte Ausgabe:                              | O Excel Export                                         |                 |
|                                                  | PDF Liste                                              |                 |
|                                                  | O PDF Etiketten                                        |                 |
|                                                  | O PDF Etiketten ohne Zusatz                            |                 |
|                                                  | O Mailadressen generieren                              |                 |
|                                                  | O Geburtstagsliste                                     |                 |
|                                                  | O Datei verteilen                                      |                 |
|                                                  | 🗹 inkl. nicht öffentlicher Daten                       |                 |
|                                                  | Sortierung nach Ebene, Hierarchie                      |                 |
| Filter:                                          | Kein Filter                                            | ~               |
| O Ausgabe                                        |                                                        |                 |

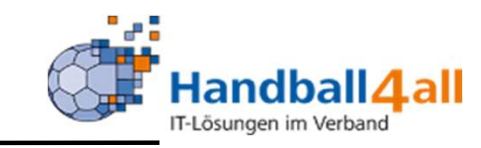

Hier kann man verschiedene Listen und auch Dateien an bestehende Gremien verteilen. Durch die Auswahlbzw. Einschränkungsmöglichkeiten kann man sich die Gremien explizit herausfiltern.

Phoenix II - Version 2.7

Handballverband Westfalen e.V. | Martin-Schmeißer-Weg 16 | 44227 Dortm

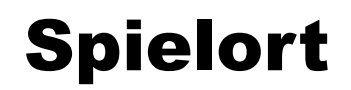

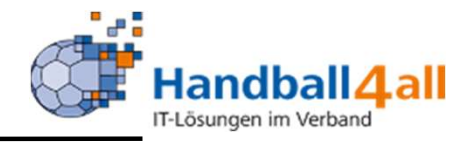

| Handballverban<br>Martin-Schmeiß<br>44227 Dortmun | Westfalen e.V.<br>er-Weg 16<br>d |                                         |              | 🤱 Kuropka, Bern           | d Rolle: SR-Einteiler | ~ 0      |
|---------------------------------------------------|----------------------------------|-----------------------------------------|--------------|---------------------------|-----------------------|----------|
| A Personen Spielort SR Einteilung                 | Vereine Ansetzu                  | ngsdaten Konfiguration Freiwunscl       | nlisten Basi | sdaten Bescheide Gebühren |                       |          |
| Spielstätten                                      |                                  |                                         |              |                           |                       |          |
| Name: Kreis*<br>Straße:                           |                                  | Kennzeichnung: keine Auswahl PLZ / Ort: |              | Nummer:     Status:       | Sportstätten          | (i)<br>~ |
| Q<br>25 > 18 Ergebnisse                           | Spiele Export                    | )                                       |              |                           |                       |          |
| Name                                              | Nummer                           | Straße                                  | PLZ          | Ort                       | Kennzeichnung         |          |
| O Kreisberufschul-Sporthalle                      | 607705                           | Dortmunder Straße                       | 44536        | Lünen                     | Haftmittel verboten   | Details  |
| O Kreisberufsschule (August-Griese)               | 603350                           | Jahnstraße                              | 32584        | Löhne                     | Haftmittel verboten   | Details  |
| O Kreisberufsschul-Halle                          | 607744                           | Im Plattenmeicheln                      | 59229        | Ahlen                     | Haftmittel verboten   | Details  |
| O Kreissph. Ges. Haßlinghausen                    | 608882                           | Geschwister-Scholl-Straße 2             | 45549        | SprockhHaßlinghausen      | Haftmittel verboten   | Details  |

Hier kann man nach Hallen suchen. Klickt man auf Details werden weitere Informationen, wie z.B. Harzbenutzung ja/nein, angezeigt. Durch Klick auf "Spiele Export" wird eine Liste aller Spiele in dieser Sporthalle generiert. Dadurch können geeignete Spiele z.B. für Doppelansetzungen ("Kopplungen") gefunden werden.

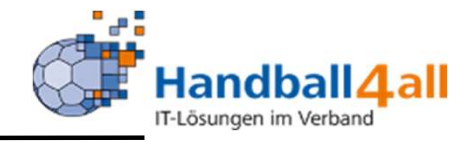

| And And And And And And And And And And | <b>S</b>        | Ha<br>Ma<br>44 | ndballverband Westfalen e<br>rtin-Schmeißer-Weg 16<br>227 Dortmund | 2.V.                   |                              |                |           |           | 👤 Kuropka, Bernd 🛛 🤂   | olle: SR-Einteiler |       | <b>∨</b> 0 |
|-----------------------------------------|-----------------|----------------|--------------------------------------------------------------------|------------------------|------------------------------|----------------|-----------|-----------|------------------------|--------------------|-------|------------|
| A Personen                              | Spielort        | SR E           | inteilung Vereine                                                  | Ansetzungsdaten k      | Configuration Fi             | eiwunschlisten | Basisda   | ten Beso  | cheide Gebühren        |                    |       |            |
| Einteilung Sp                           | ielaufträge     | Spielver       | egungen Neue Spiele                                                | Im Austausch erhaltene | Spie <mark>le</mark> Kopplun | gen            |           |           |                        |                    |       |            |
| Bezirk/Verb                             | and HV          | Westfale       | ņ                                                                  | ✓ Welche               | e Spiele alle                | eigenen Spiele |           | ~         | Heimmannschaft         |                    |       |            |
| Datum                                   | von 💼           | 12.11.20       | 020                                                                | Spie                   | elklasseAi                   | ıswahl         |           | ~         | Gastmannschaft         |                    |       |            |
|                                         | bis 🗰           | 29.11.20       | 020                                                                |                        | StaffelA                     | ıswahl         |           | ~         | Schiedsrichter         |                    |       |            |
| Haller                                  | nns.            |                |                                                                    |                        | SpielNr.                     |                |           |           | Spielkopplung          | ohne               |       | ~          |
|                                         |                 | opspiele       |                                                                    |                        |                              |                |           |           |                        |                    |       |            |
| Sta                                     | ffel            |                |                                                                    | SR-Leist               | ungskl.                      |                |           |           | Bezirk                 |                    |       |            |
| Q Manue                                 | elle Einteilung |                | Stufe                                                              | e 2 🗸                  |                              |                |           |           |                        |                    |       |            |
| Spiel Historie                          | Spiel Austa     | ausch          | Automatiklauf (eV-93)                                              | Automl. (eV-92) zurück | XLS speichern                | Ansetzungsa    | rt ändern |           |                        |                    |       |            |
| Sp.Nr                                   | Datum           | Zeit           | Heimmannschaft                                                     | Gastmannschaft         | Halle                        | Staffel        | S/L       | A SR-Eint | eilung                 |                    | Best. | Sp.freig.  |
| 600301355                               | 13.11.2020      | 20:15          | TVE Netphen [wV]                                                   | SG Hald-Herb [wV       | 612054                       | F-OL-WF-V2     | Team      | Groh S. / | / Pfeifenroth M. ( / ) |                    | ⊘/⊘   | +          |
| 600101222                               | 13.11.2020      | 20:15          | HC Bergkamen [mV]                                                  | HSC Halt-Syth [m\      | /] 607708                    | M-OL-WF-V2     | Team      | M Hartman | n M. / Hennekes N. ( / | )                  | 0/0   | +          |
| -                                       |                 |                | T C CHUNCH I LIN                                                   | 1000 000 1 C 10        | 1                            |                | -         |           | Let 1 to te te s       |                    |       |            |

Hier kann man sich eine Auswahl an Spielen anzeigen lassen und auch Spiele einteilen. Weitere Filtermöglichkeiten sind auch hier gegeben. Die Hallen und die Spiel-Nummern können auch mit "\*" gesucht werden.

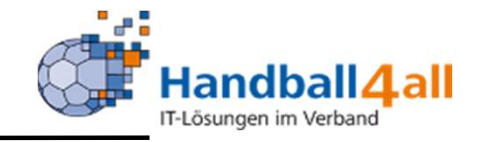

| LANDRALE<br>PERSON     |             | Ha<br>Ma<br>44 | andballverba<br>artin-Schme<br>227 Dortm | and Westfalen<br>eißer-Weg 16<br>und | e.V.         |
|------------------------|-------------|----------------|------------------------------------------|--------------------------------------|--------------|
| A Personen             | Spielort    | SR E           | inteilung                                | Vereine                              | Ansetzungsda |
| Einteilung Spiela      | ufträge S   | Spielverl      | egungen                                  | Neue Spiele                          | Im Austausch |
| Bezirk/Verband         | Helly       | weg            |                                          |                                      | ~            |
| Datum von              |             | 01.01.2        | 021                                      |                                      |              |
| bis                    | <b>iii</b>  | 18.01.2        | 021                                      |                                      |              |
| Hallennr.              |             |                |                                          |                                      |              |
| Staffel                | Top         | ospiele        |                                          |                                      |              |
| Q Manuelle             | Einteilung  |                |                                          | Stuf                                 | e 2          |
| Spiel Historie         | Spiel Austa | usch           | Automatik                                | clauf (Hw-44)                        | Automl. (Hw  |
| Sp.Nr Da               | tum         | Zeit           | Hein                                     | nmannschaft                          |              |
| Phoenix II - Version 2 | 2.7         |                |                                          |                                      | Handba       |

| Hier  | wird  | im   | Kreis  |
|-------|-------|------|--------|
| Hellw | /eg   |      | nach   |
| Spiel | en    |      | vom    |
| 01.01 | .2021 |      | bis    |
| 18.01 | .2021 | gefi | ltert. |

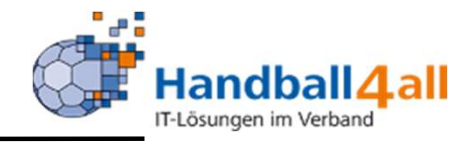

.

| ingsdaten    | Konfiguration | Freiv     | vunschlisten     | Basisdaten | Bescheide |
|--------------|---------------|-----------|------------------|------------|-----------|
| ausch erhalt | tene Spiele K | opplunger | ı                |            |           |
| We           | lche Spiele   | eigene    | Spiele ohne SP   | ٤          | ~         |
|              | Spielklasse   | Männer    | , V2: Bezirkslig | ja         | ~         |
|              | Staffel       | Ausw      | /ahl             |            | ~         |
|              | SpielNr.      |           |                  |            |           |
| SR-L         | eistungskl.   |           |                  |            |           |
|              |               |           |                  |            |           |
| ``           | /             |           |                  |            |           |
| (Hw-43) z    | urück XLS sp  | eichern   | Ansetzungs       | art ändern |           |

andballverband Westfalen e.V. | Martin-Schmeißer-Weg 16 | 44227 Dortmund

Hier kann man sehen, ob die Spiele schon eingeteilt oder noch einzuteilen sind. Eine Eingrenzung erfolgt durch die Auswahl der Spielklasse und der Staffel. Hier kann man auswählen, ob nur schon angesetzte bzw. noch offene Spiele (in einer bestimmten Spielklasse) angezeigt werden sollen.

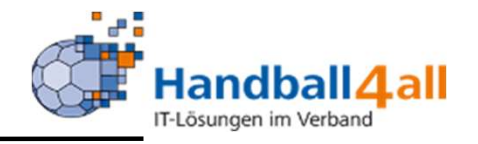

|      | Hospital<br>Hospital | Hano<br>Mart<br>4423 | dballverband<br>tin-Schmeißer<br>27 Dortmund | Westfalen e.V.<br>-Weg 16       |                                       | 💄 Ka                    | rwehl, Thomas Rolle: | SR-Einteiler  |
|------|----------------------|----------------------|----------------------------------------------|---------------------------------|---------------------------------------|-------------------------|----------------------|---------------|
| A    | Personen S           | Spielort SR Ein      | teilung                                      | Vereine Ansetzungsdaten         | Konfiguration Freiwunschlisten        | Basisdaten Bescheide    | Gebühren             |               |
| Eint | eilung Spielauftr    | äge Spielverlegu     | ungen Neue                                   | e Spiele Im Austausch erhaltene | Spiele Kopplungen                     |                         |                      |               |
|      | Bezi                 | rk/Verband           | HV                                           | / Westfalen                     | ✔ Hallennr.: 609901                   | Datum                   | 21.02.2021           |               |
| ٩    | Spiele kopp          | Spiele e             | ntkoppeln                                    |                                 |                                       |                         |                      |               |
|      | Sp.Nr                | Datum                | Zeit                                         | Heimmannschaft                  | Gastmannschaft                        | Staffel                 | A                    | Kopplung      |
|      | 00203378             | 21.02.2021           | 15:00                                        | 609901 / Sph. Aplerbeck I       | ASC Dortmund [mV]                     | HB SV Wester            | h. [mV] M-           | LL-WF 5 Team  |
|      | 00302404             | 21.02.2021           | 17:00                                        | 609901 / Sph. Aplerbeck I       | ASC Dortmund 2 [wV                    | ] DJK Wf Hörde          | [wV] F-V             | /L-WF 2 Team  |
| Pho  | enix II - Version 2. | 8                    |                                              | Handballverband                 | d Westfalen e.V.   Martin-Schmeißer-\ | Weg 16   44227 Dortmund |                      | Impressum   D |

Für Doppelansetzungen können Spiele gekoppelt werden. Dazu Hallen-Nr. und Datum eingeben und die Spiele, die gekoppelt werden sollen, auswählen. Es können nur Spiele gekoppelt werden, die auf derselben Ebene (Kreis / Verband) angelegt sind. Für die gekoppelten Spiele werden (automatisch) dieselben Schieds-

Für die gekoppelten Spiele werden (automatisch) dieselben Schiedsrichter angesetzt.

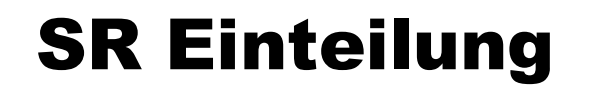

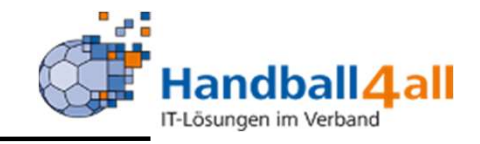

| A STATE OF A STATE OF |                                                                                                    | Handballverba<br>Martin-Schme<br>44227 Dortm | and Westfalen e.V.<br>ißer-Weg 16<br>und |                       |             |                       |            | 👤 Kuropka, Be | ernd R | tolle: SR-Einte | iler  | ~ 0       |
|----------------------------------------------------------------------------------------------------|----------------------------------------------------------------------------------------------------|----------------------------------------------|------------------------------------------|-----------------------|-------------|-----------------------|------------|---------------|--------|-----------------|-------|-----------|
| A Personen                                                                                                    | Spielort                                                                                                    | SR Einteilung                                | Vereine Ansetzun                         | igsdaten Konfigurati  | on Freiw    | unschlisten Basisdate | n Bescheid | de Gebührer   | 1      |                 |       |           |
| Einteilung Spiela                                                                                                    | aufträge Sp                                                                                                    | ielverlegungen                               | Neue Spiele Im Austa                     | usch erhaltene Spiele | Kopplungen  |                       |            |               |        |                 |       |           |
| Bezirk/Verband                                                                                                    | d Hellwe                                                                                                    | g                                            | ~                                        | Welche Spiele         | eigene S    | spiele ohne SR        | ~          | Heimmanns     | schaft |                 |       |           |
| Datum vor                                                                                                    | n 🗰 01                                                                                                    | .01.2021                                     |                                          | Spielklasse           | Männer,     | V2: Bezirksliga       | ~          | Gastmanns     | schaft |                 |       |           |
| bis                                                                                                    | s ី 18                                                                                                    | .01.2021                                     |                                          | Staffel               | Auswa       | ahl                   | ~          | Schiedsr      | ichter |                 |       |           |
| Hallennr                                                                                                    | •                                                                                                    |                                              |                                          | SpielNr.              |             |                       |            | Spielkop      | plung  | ohne            |       | ~         |
|                                                                                                    |                                                                                                    | piele                                        |                                          |                       |             |                       |            |               |        |                 |       |           |
| Staffe                                                                                                    | Männer                                                                                                    | r <mark>Bezirksliga Hell</mark> v            | veg Staffel 2                            | SR-Leistungskl.       | BV-Kader    | r 3                   |            | E             | Bezirk | Hellweg         |       |           |
| Q Manuelle<br>Spiel Historie                                                                                                    | Q       Manuelle Einteilung       Stufe 2         Spiel Historie       Spiel Austausch       Automatiklauf (Hw-44)       Automl. (Hw-43) zurück       XLS speichern    Ansetzungsart ändern |                                              |                                          |                       |             |                       |            |               |        |                 |       |           |
| Sp.Nr                                                                                                    | Datum                                                                                                    | Zeit                                         | Heimmannschaft                           | Gastmar               | nnschaft    | Halle                 | Staffel    | S/L           | A S    | SR-Einteilung   | Best. | Sp.freig. |
| 607101500                                                                                                    | 09.01.2021                                                                                                    | 00:00                                        | SVE Dolberg 2 [mV]                       | TV DE En              | nigerl [mV] | 607745                | M-BL-HW 2  | Team          |        |                 | - / - | -         |
| 607101301                                                                                                    | 09.01.2021                                                                                                    | 00:00                                        | SGH UN Massen 2 [mV                      | /] Lüner SV           | HB [mV]     | 607725                | M-BL-HW 1  | Team          |        |                 | - / - | -         |

Zum manuellen Ansetzen von Schiedsrichtern wird das gewünschte Spiel markiert. Danach das Spiel durch Doppelklick (bzw. durch einen Klick auf "Manuelle Einteilung") auswählen. Es öffnet sich eine neue Maske, in dem die Schiedsrichter für das Spiel ausgewählt werden könnnen.

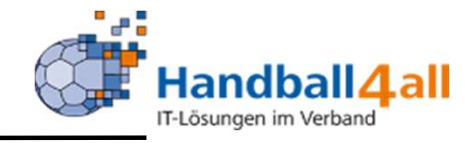

| HOURING CONTRACT OF THE STATE   | Handballverband Westfalen<br>Martin-Schmeißer-Weg 16<br>44227 Dortmund | e.V.                                         |                |                         |                | L Kuropka,              | Bernd Rolle     | : SR-Eint | eiler                 | <b>√</b> © |
|---------------------------------|------------------------------------------------------------------------|----------------------------------------------|----------------|-------------------------|----------------|-------------------------|-----------------|-----------|-----------------------|------------|
| A Personen Spielort             | SR Einteilung Vereine                                                  | Ansetzungsdaten Konfig                       | guration F     | reiwunschlisten Ba      | sisdaten Besch | eide <mark>Gebüh</mark> | ren             |           |                       |            |
| Einteilung Spielaufträge S      | Spielverlegungen Neue Spiele                                           | Im Austausch erhaltene Spi                   | ele Kopplun    | ngen                    |                |                         |                 |           |                       |            |
| Hellweg   BV-Kader 3   Männer   | Bezirksliga Hellweg Staffel 2                                          | SVE Dolberg 2 [m                             | V] vs TV DE E  | Ennigerl [mV] (6071015  | 600)           | 00:00 09.01             | .2021 (KW 01)   | Mehrzwec  | khalle Dolberg   Team |            |
| Bezirk/Verband:                 | Hellweg                                                                | ► Filter:                                    | Alle in der    | Spiel-Lk 🗸              | Stufe 2        | ~                       | ✓ Team<br>übern | ehmen     |                       |            |
| Lkl (einzeln):                  | Keine Auswahl                                                          | ✓ Lkl Team:                                  | Keine Aus      | wahl 🗸                  | ☑ Nur SR die e | einem Team ar           | ngehören anz    | eigen     |                       |            |
| Verein:                         | Nachn                                                                  | ame:                                         |                | Vorname:                |                |                         | 0 8             | 0 9 0     | S <b>/</b> ₽          |            |
| Hinweis: Mit * kann eine Teil-S | uche erfolgen: der Ausdruck "*TS                                       | SV*" findet alle Einträge, weld              | he die Zeicher | nfolge "TSV" enthalten. | i.             |                         |                 |           |                       |            |
| Q Auswählen Ab                  | bbruch                                                                 |                                              |                |                         | -              |                         |                 |           |                       |            |
| Schiedsrichter                  | NV                                                                     | erein                                        | LKIE           | Lki T                   | Sharer         | ges. in<br>LK           | un Rück.<br>LK  | Distanz   | Ausschlüsse           |            |
| 0                               | A                                                                      | llgemeiner Sportverein<br>amm-Westfalen e.V. | Kreis-Y        | BV-Kader 3              | Nein           | 0 0                     | 0 2             | 4         |                       |            |

Hat man seine passenden Parameter eingegeben und klickt auf die Lupe, erscheinen die zur Verfügung stehenden SR. Evtl. Sperrgründe werden für jeden Schiedsrichter angezeigt. Das Feld "Stufe" gibt an, inwieweit vorher festgelegte Kriterien zur Ansetzung (Entfernung...) aufgeweicht werden sollen.

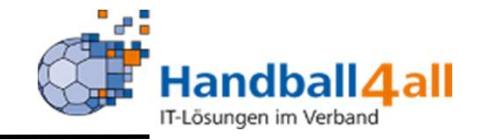

| AND TALK                                        | Handballverband Westfalen e.V.<br>Martin-Schmeißer-Weg 16<br>44227 Dortmund |                                        |                 |                       |                | 👤 Kur     | opka, Ber     | nd Rolle:        | SR-Eint  | eiler                 | <b>√</b> |
|-------------------------------------------------|-----------------------------------------------------------------------------|----------------------------------------|-----------------|-----------------------|----------------|-----------|---------------|------------------|----------|-----------------------|----------|
| A Personen Spielort                             | SR Einteilung Vereine An                                                    | setzungsdaten Konf                     | iguration Fr    | eiwunschlisten Ba     | asisdaten Besc | heide (   | Gebühren      |                  |          |                       |          |
| Einteilung Spielaufträge                        | Spielverlegungen Neue Spiele Im                                             | Austausch erhaltene Sp                 | iele Kopplun    | jen                   |                |           |               |                  |          |                       |          |
| Hellweg   BV-Kader 3   Männer                   | Bezirksliga Hellweg Staffel 2                                               | SVE Dolberg 2 [r                       | nV] vs TV DE E  | nnigerl [mV] (607101  | 500)           | 00:00     | 09.01.20      | 21 (KW 01)       | Mehrzwec | khalle Dolberg   Team |          |
| Bezirk/Verband:                                 | Hellweg                                                                     | ✓ Filter:                              | Alle in der     | Spiel-Lk 🗸            | Stufe 2        |           | ~             | ✓ Team<br>überne | hmen     |                       |          |
| Lkl (einzeln):                                  | Keine Auswahl                                                               | ✓ Lkl Team:                            | Keine Ausv      | vahl 🗸                | Vur SR die     | einem Tea | am ange       | hören anze       | igen     |                       |          |
| Verein:                                         | Nachname                                                                    | :                                      |                 | Vorname:              |                |           |               | 0 6 (            | 0 2 0    | ° <b>/</b> ♀          |          |
| Hinweis: Mit * kann eine Teil-<br>Q Auswählen A | Suche erfolgen: der Ausdruck "*TSV*"<br>bbruch                              | findet alle Einträge, we               | che die Zeicher | folge "TSV" enthalten |                |           |               |                  |          |                       |          |
| Schiedsrichter                                  | N Vere                                                                      | in                                     | Lkl E           | Lkl T                 | Sharer         | ges. i    | n un<br>LK LK | Rück.            | Distanz  | Ausschlüsse           |          |
| 0                                               | Allger<br>Hamr                                                              | neiner Sportverein<br>n-Westfalen e.V. | Kreis-Y         | BV-Kader 3            | Nein           | 0         | 0 0           | ) 2              | 4        |                       |          |

Weiterhin sieht man u.a. die Leistungsklasse, welche und wieviel Spiele schon gepfiffen wurden, sowie die Entfernung zum Spielort und eventuelle Ausschluss-Kriterien (z.B. keine Spiele am Wochentag).

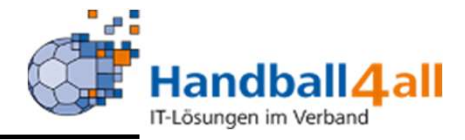

#### SR-Einteilung – Abkürzungen

- <u>A-</u> Ausgeschieden
- <u>Ae</u> Abstand Einsätze unterschritten
- <u>Ag</u> Anzahl Einteilungen Gast überschritten
- <u>Ah</u> Anzahl Einteilung Heim überschritten
- <u>Ai</u> Anzahl Spiele in Leistungsklasse erreicht
- <u>Au</u> Anzahl Spiele unter Leistungsklasse erreicht
- <u>Be</u> Spielbeobachtung
- <u>E-</u>Nicht einteilbar
- Eg SR-Einsatz im eigenen Gebiet (Verbandsebene)
- Em Einsatz bei Mannschaft innerhalb Zeitraum
- <u>Ev</u> Einsatz bei Verein innerhalb Zeitraum
- <u>Fs</u> Freigestellt in aktueller Saison
- <u>Ha</u> Hallensperre
- <u>Ie Mindestentfernung unterschritten</u>
- <u>Ju</u> Jugend-SR für Erwachsenenspiel
- <u>Ka</u> Keine Ausländerspiele
- <u>Kb</u> Keine männliche Jugend
- <u>Kf</u>Keine Frauenspiele
- <u>Kj</u> Keine Jugendspiele
- <u>Km</u> Keine Männerspiele
- <u>Kw</u> Keine weibliche Jugend

#### SR-Einteilung – Abkürzungen

- <u>Lk</u> Leistungsklasse zu niedrig
- <u>M4</u> Max. Anzahl Spiele/4 Wochen überschritten
- <u>Ma</u> Mannschaftsartsperre
- <u>Me</u> Max. Entfernung überschritten
- <u>Ms</u> Max. Entfernung des SRs überschritten
- <u>Mw</u> Max. Anzahl Spiele/Wochenende überschritten
- <u>P-</u> Passiv
- <u>Pg</u> Paarung bereits geleitet
- <u>Sa</u> Schichtausschluss
- <u>Se</u> Spieleinsatz am selben Tag
- <u>Sg</u> Sperrgebiet
- <u>Sk</u> Sperrspielklasse
- <u>Sm</u> Sperrmannschaft
- <u>Ss</u> Sperrstaffel
- <u>St</u> Termin vorhanden
- <u>Sv</u> Sperrverein
- <u>Tp</u> Nicht für Top-Problemspiele geeignet
- Ws Wochentagssperre

#### "PHÖNIX II" für SR-Einteiler

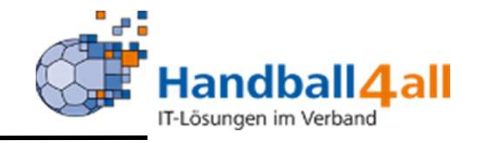

| A Personen Spielort SR Ei               | nteilung Vereine Ansetzu          | ingsdaten Konfigu       | iration Frei    | wunschlisten Ba      | sisdaten Besch | neide Ge   | bühren  |            |            |                 |  |  |
|-----------------------------------------|-----------------------------------|-------------------------|-----------------|----------------------|----------------|------------|---------|------------|------------|-----------------|--|--|
| Einteilung Spielaufträge Spielverle     | egungen Neue Spiele Im Aust       | ausch erhaltene Spiel   | e Kopplunge     | n                    |                |            |         |            |            |                 |  |  |
|                                         |                                   |                         |                 |                      |                |            |         |            |            |                 |  |  |
| HV Westfalen   Oberliga-SK   M-Oberliga | a-WF-Vorrunde 1                   | TSG Altenh-Hee [m       | V] vs TSG Hars  | sewink. [mV] (60010  | 01055)         | 20:00 19   | .02.202 | 1 (KW 07)  | Seidenstic | kerhalle   Team |  |  |
|                                         |                                   |                         |                 |                      |                |            |         |            |            |                 |  |  |
| Bezirk/Verband:                         | HV Westfalen 🗸                    | Filter:                 | Alle            | ~                    | Stufe 2        |            | ~       | 🗸 Team     |            |                 |  |  |
| übernehmen                              |                                   |                         |                 |                      |                |            |         |            |            |                 |  |  |
| Lkl (einzeln):                          | Keine Auswahl 🗸                   | Lkl Team:               | Oberliga-LK     | ~                    | 🔽 Nur SR die   | einem Tear | n angeh | ören anzei | gen        |                 |  |  |
| Verein:                                 | Nachname:                         |                         |                 | Vorname:             |                |            | _       | 030        | 0 9 0      | ð/9             |  |  |
|                                         |                                   |                         |                 |                      |                |            |         |            |            |                 |  |  |
| Hinweis: Mit * kann eine Teil-Suche erf | olgen: der Ausdruck "*TSV*" finde | et alle Einträge, welch | e die Zeichenfo | lge "TSV" enthalten. |                |            |         |            |            |                 |  |  |
| Q Auswählen Abbruch                     |                                   |                         |                 |                      |                |            |         |            |            |                 |  |  |
| Schiedsrichter                          | N Bereich                         |                         | LkI E           | LkI T                | Sharer         | ges. in    | un      | Rück.      | Distanz    | Ausschlüsse     |  |  |
|                                         |                                   |                         |                 |                      |                | Lł         | K LK    |            | W          | ochentagssperre |  |  |
| •                                       |                                   |                         |                 | Oberliga-LK          | Ja             | 0          | 0 0     | 7          | 116        | St,Ws           |  |  |
|                                         |                                   |                         |                 |                      |                |            |         |            |            |                 |  |  |
|                                         |                                   |                         |                 |                      |                |            |         |            |            |                 |  |  |
|                                         |                                   |                         |                 |                      |                |            |         |            |            |                 |  |  |

Ausschluss-Gründe für eine Ansetzung werden abgekürzt dargestellt. Führt man den Mauszeiger über die Abkürzung, wird der Ausschlussgrund im Klartext angezeigt.

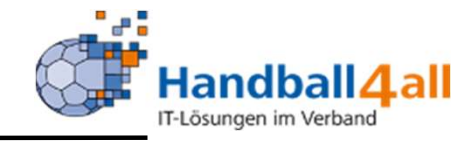

| Herenau<br>Herenau<br>Herenau<br>Herenau           | Handballverband Westfalen e.V.<br>Martin-Schmeißer-Weg 16<br>44227 Dortmund                   |                                        | 👤 Kuropka, Bernd               | Rolle: SR-Einteiler V O                 |
|----------------------------------------------------|-----------------------------------------------------------------------------------------------|----------------------------------------|--------------------------------|-----------------------------------------|
| <b>A</b> Personen Spielort                         | SR Einteilung Vereine Ansetzungsdaten Kon                                                     | nfiguration Freiwunschlisten B         | asisdaten Bescheide Gebühren   |                                         |
| Einteilung Spielaufträge S                         | pielverlegungen Neue Spiele Im Austausch erhaltene S                                          | Spiele Kopplungen                      |                                |                                         |
| Hellweg   BV-Kader 3   Männer B                    | ezirksliga Hellweg Staffel 2 SVE Dolberg 2 [                                                  | [mV] vs TV DE Ennigeri [mV] (607101    | 500) 00:00 09.01.2021          | (KW 01)   Mehrzweckhalle Dolberg   Team |
| Bezirk/Verband:                                    | Hellweg V Filter:                                                                             | Alle in der Spiel-Lk                   | Stufe 2                        | Z Team<br>übernehmen                    |
| Lkl (einzeln):                                     | Keine Auswahl 🗸 Lkl Team:                                                                     | Keine Auswahl 🗸                        | 🗹 Nur SR die einem Team angehö | ren anzeigen                            |
| Verein:                                            | Nachname:                                                                                     | Vorname:                               |                                | 03 02 03 <b>1</b> 2                     |
| Hinweis: Mit * kann eine Teil-Si<br>Q Auswählen Ab | uche erfolgen: der Ausdruck <sup>=</sup> *TSV* <sup>=</sup> findet alle Einträge, wo<br>pruch | elche die Zeichenfolge "TSV" enthalter | 1.                             |                                         |
| Schiedsrichter                                     | N Verein                                                                                      | Lki E Lki T                            | Sharer ges. in un<br>LK LK     | Rück. Distanz Ausschlüsse               |
| •                                                  | Allgemeiner Sportverein<br>Hamm-Westfalen e.V.                                                | Kreis-Y BV-Kader 3                     | Nein 0 0 0                     | 2 4                                     |

Klickt man einen SR an und wählt dann den Button "Auswählen" so wird der SR dem Spiel zugeordnet.

Ist das Kästchen "Team übernehmen" aktiviert, wird das Gespann des ausgewählten Schiedsrichters angesetzt. Ist das Kästchen deaktiviert, wird der ausgewählte Schiedsrichter als Einzel-SR angesetzt.

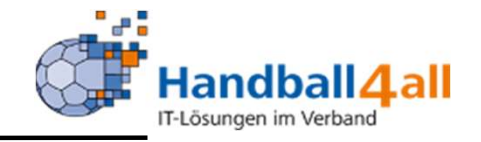

| Handballverband Westfalen e.V.<br>Martin-Schmeißer-Weg 16<br>44227 Dortmund SR-Einteiler |                          |                |                           |                   |                       |                   |           |                |          |       |                | r       | <ul> <li>♥</li> <li>Ø</li> </ul> |           |             |
|------------------------------------------------------------------------------------------|--------------------------|----------------|---------------------------|-------------------|-----------------------|-------------------|-----------|----------------|----------|-------|----------------|---------|----------------------------------|-----------|-------------|
| A Personen                                                                               | Spielort                 | Spielplan      | SR Einteilung             | Vereine           | Ansetzungsdaten       | Konfiguration     | Freiv     | vunschlisten   | Basiso   | daten | Bescheide Ge   | ebühren |                                  |           |             |
| Einteilung Spiela                                                                        | aufträge                 | Spielverlegung | en Neue Spiele            | Im Austaus        | sch erhaltene Spiele  | Kopplungen        |           |                |          |       |                |         |                                  |           |             |
| Bezirk/Verband                                                                           | d He                     | llweg          |                           | ~                 | Welche Spiele         | Eingeteilte Sp    | ielpaaru  | ingen          | ~        | ٦     | Heimmannschaft |         |                                  |           |             |
| Datum vor                                                                                | n 📔                      | 01.01.2021     |                           |                   | Spielklasse           | Männer, V2: E     | Bezirksli | ga             | ~        |       | Gastmannschaft |         |                                  |           |             |
| bis                                                                                      | s 🗰                      | 30.01.2021     |                           |                   | Staffel               | Männer Bezirl     | ksliga H  | ellweg - Hellv | veg 🗸    |       | Schiedsrichter |         |                                  |           |             |
| Hallennr                                                                                 | . [                      |                |                           |                   | SpielNr.              | 607101077         |           |                |          |       | Spielkopplung  | ohr     | те                               |           | ~           |
|                                                                                          | Τ                        | opspiele       |                           |                   |                       |                   |           |                |          |       |                |         |                                  |           |             |
| Staffe                                                                                   | 1                        |                |                           |                   | SR-Leistungskl.       |                   |           |                |          |       | Bezirk         |         |                                  |           |             |
| Q Manuelle<br>Spiel Historie                                                             | Einteilung<br>Spiel Aust | ausch Autor    | Stuf<br>matiklauf (Hw-44) | e 2<br>Automl. (F | W-43) zurück XLS s    | speichern Ans     | etzungs   | art ändern     |          |       |                |         |                                  |           |             |
| Sp.Nr                                                                                    | Datum                    | Zeit           | Heimmannsch               | aft               | Gastmannscha          | ift Hal           | le        | Staffel        | S/L      | A     | SR-Einteilung  |         |                                  | Best.     | Sp.freig.   |
| 607101077                                                                                | 16.01.20                 | 17:00          | SGH UN Massen             | 2 [mV]            | HC Heer-Werve         | [mV] 607          | 719       | M-BL-Hw        | Team     |       |                |         |                                  | - / -     | ÷           |
| Phoenix II - Version                                                                     | 2.7                      |                |                           | Hand              | ballverband Westfalen | e.V.   Martin-Sch | meißer-   | Weg 16   442   | 27 Dortm | und   |                |         |                                  | Impressum | Datenschutz |

Über die Auswahl "Eingeteilte Spielpaarungen" kann man sich das Ergebnis der eigenen Auswahl noch einmal anzeigen lassen. Dies geht alternativ auch unter "Spielaufträge", da dort auch die Freigabe erfolgen kann. Die angesetzten Spiele sind für die Schiedsrichter jedoch erst nach

der Freigabe ("Spielaufträge") sichtbar.

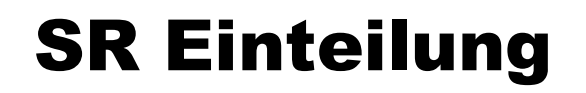

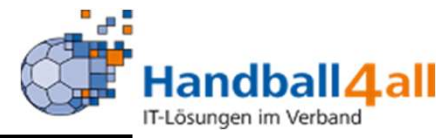

| NUMBER OF STREET                 |                                                                                                    | Handballver<br>Martin-Schr<br>44227 Dort | rband Westfalen e.V.<br>neißer-Weg 16<br>mund |                            |               |                  |            | 👤 Kuropka, Bernd | Rolle: SR-Einte | iler  | ~ <u>0</u> |  |
|----------------------------------|----------------------------------------------------------------------------------------------------|------------------------------------------|-----------------------------------------------|----------------------------|---------------|------------------|------------|------------------|-----------------|-------|------------|--|
| A Personen                       | Spielort Sp                                                                                                    | ielplan                                  | SR Einteilung V                               | /ereine Ansetzungsdaten    | Konfiguration | Freiwunschlister | Basisdaten | Bescheide        | Gebühren        |       |            |  |
| Einteilung Spielau               | fträge Spielv                                                                                                    | verlegungen                              | Neue Spiele Im                                | Austausch erhaltene Spiele | Kopplungen    |                  |            |                  |                 |       |            |  |
| Bezirk/Verband                   | Hellweg                                                                                                    |                                          | •                                             | ✓ Welche Spiele            | eigene Spiele | ohne SR          | ~          | Heimmannscha     | ft              |       |            |  |
| Datum von                        | 1.09                                                                                                    | .2020                                    |                                               | Spielklasse                | Auswahl       |                  | ~          | Gastmannscha     | ft              |       |            |  |
| bis                              | 22.11                                                                                                    | 22.11.2020 Staffel                       |                                               |                            |               |                  | ~          | Schiedsrichte    | er              |       |            |  |
| Hallennr.                        |                                                                                                    |                                          |                                               | SpielNr.                   |               |                  |            | Spielkopplun     | g ohne          |       | ~          |  |
|                                  | Topspiel                                                                                                    | e                                        |                                               |                            |               |                  |            |                  |                 |       |            |  |
| Staffel                          |                                                                                                    |                                          |                                               | SR-Leistungskl.            |               |                  |            | Bezin            | k               |       |            |  |
| Q Manuelle I<br>Spiel Historie S | Q     Manuelle Einteilung     Stufe 2     ✓       Spiel Historie     Spiel Austausch     Automatiklauf (Hw-44)     Automl. (Hw-43) zurück     XLS speichern |                                          |                                               |                            |               |                  |            |                  |                 |       |            |  |
| Sp.Nr                            | Datum                                                                                                    | Zeit                                     | Heimmannschat                                 | ft Gastmanr                | nschaft       | Halle            | Staffel    | S/L A            | SR-Einteilung   | Best. | Sp.freig.  |  |
| 607845002                        | 02.09.2020                                                                                                    | 17:15                                    | Soester TV [wD]                               | Lüner SV H                 | IB [wD]       | 607766           | wJD-KQ1.Hw | Team             |                 | - / - | -          |  |
| 607211053                        | 04.09.2020                                                                                                    | 19:30                                    | Lüner SV HB [wV]                              | ] TV Arnsber               | g [wV]        | 607704           | F-Freu1-HW | Team             |                 | - / - | -          |  |
| 607210035                        | 04.09.2020                                                                                                    | 20:15                                    | HC Bergkamen [m                               | nV] OSC Dortm              | nund [mV]     | 607708           | M-Freu1-HW | Team             |                 | - / - | -          |  |

Alternativ können die Spiele auch per Automatik angesetzt werden. Dazu über die Filter die anzusetzenden Spiele anzeigen lassen (ACHTUNG: Es werden immer alle Spiele, die angezeigt werden, angesetzt, die Auswahl-Häkchen links haben keine Funktion!).

Bedingung für erfolgreiche Automatik-Ansetzungen ist, dass die Ansetzungs-Parameter für die Spielklassen vor Saisonbeginn richtig konfiguriert wurden.

Laufacity 00,20 Min.Col

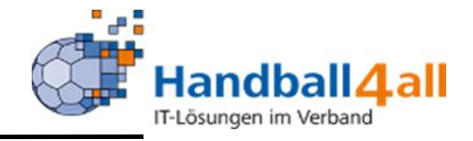

|          | Handballverband Westfal<br>Martin-Schmeißer-Weg 1<br>44227 Dortmund |         |          |                 |               | e.V.        |                     |               |                  | L          | 🕻 Kuropka, Bernd | Rolle:   | SR-Einteiler | ~ 0 |
|----------|---------------------------------------------------------------------|---------|----------|-----------------|---------------|-------------|---------------------|---------------|------------------|------------|------------------|----------|--------------|-----|
| <b>f</b> | Persone                                                             | en      | Spielort | Spielplan       | SR Einteilung | Vereine     | Ansetzungsdaten     | Konfiguration | Freiwunschlisten | Basisdaten | Bescheide        | Gebühren |              |     |
| Eintei   | lung                                                                | Spielau | ifträge  | Spielverlegunge | n Neue Spiele | Im Austauso | ch erhaltene Spiele | Kopplungen    |                  |            |                  |          |              |     |

#### Ergebnis für SR Automatik Nr. 46

| Lauizeit: 00:20 i | IIII:SEK   |       |                       |                       |         |      |   |               |       |           |
|-------------------|------------|-------|-----------------------|-----------------------|---------|------|---|---------------|-------|-----------|
| Sp.Nr             | Datum      | Zeit  | Heimmannschaft        | Gastmannschaft        | Staffel | S/L  | A | SR-Einteilung | Best. | Sp.freig. |
| 607102033         | 05.12.2020 | 17:00 | TV Werne 2 [mV]       | TuSE Overberge [mV]   | M-KL-Hw | Team | A |               | - / - | -         |
| 607102031         | 06.12.2020 | 15:00 | TuSJ Dellwig [mV]     | VfL Kamen Corp 2 [mV] | M-KL-Hw | Team | A |               | - / - | -         |
| 607102034         | 06.12.2020 | 16:00 | RSV Altenb-Bön 2 [mV] | TuSWE Anröchte [mV]   | M-KL-Hw | Team | A |               | - / - | 1         |
| 607102032         | 06.12.2020 | 18:00 | TV Beckum 2 [mV]      | HSG HB Soest [mV]     | M-KL-Hw | Team | A |               | - / - | -         |
| 607102035         | 06.12.2020 | 18:00 | TuS Wf Kamen [mV]     | Hammer SC 2 [mV]      | M-KL-Hw | Team | A |               | - / - | -         |
| 607102037         | 12.12.2020 | 16:00 | VfL Kamen Corp 2 [mV] | TV Beckum 2 [mV]      | M-KL-Hw | Team | A |               | - / - | -         |
| 607102038         | 12.12.2020 | 19:00 | HSG HB Soest [mV]     | TV Werne 2 [mV]       | M-KL-Hw | Team | A |               | - / - | -         |
| 607102040         | 12.12.2020 | 19:00 | TuSWE Anröchte [mV]   | TuS Wf Kamen [mV]     | M-KL-Hw | Team | A |               | - / - | -         |
| 607102039         | 13.12.2020 | 15:00 | TuSE Overberge [mV]   | Soester TV 3 [mV]     | M-KL-Hw | Team | A |               | -/-   | -         |
| 607102036         | 13.12.2020 | 16:15 | Hammer SC 2 [mV]      | TuSJ Dellwig [mV]     | M-KL-Hw | Team | A |               | - / - | -         |
|                   |            |       |                       |                       |         |      |   |               |       |           |

Spiele besetzt: 10 von 10 Ausführliches Logfile ./data/hbwf/temp/DVQZCRJOKTV\_\_1605779655

Alternativ können die Ansetzungen des Automatik-Laufs auch komplett zurückgenommen werden.

ACHTUNG!! Das Zurücknehmen funktioniert nur mit dem angezeigten Automatik-Lauf; es kann nicht in vorher vorgenommene Automatik-Läufe "zurückgesprungen" werden.

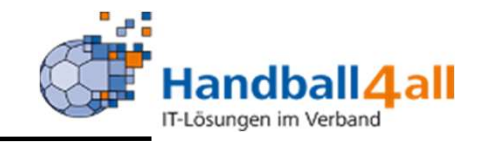

| HANTRAIN<br>DISTINITIAN |             | Handba<br>Martin-<br>44227 | illverband Westfalen e<br>Schmeißer-Weg 16<br>Dortmund | .ν.                           |                      |               |         |        | 🧘 Kuropka, Bernd 🛛 Ro | olle: s | R-Einteiler | ~ 0      |
|-------------------------|-------------|----------------------------|--------------------------------------------------------|-------------------------------|----------------------|---------------|---------|--------|-----------------------|---------|-------------|----------|
| A Personen              | Spielort    | Spielplan                  | SR Einteilung                                          | Vereine Ansetzungsdaten       | Konfiguration        | Freiwunsc     | hlisten | Basi   | sdaten Bescheide Geb  | ühren   |             |          |
| Einteilung Spie         | laufträge   | Spielverlegun              | gen Neue Spiele                                        | Im Austausch erhaltene Spiele | Kopplungen           |               |         |        |                       |         |             |          |
| Bezirk/Verbar           | nd Hel      | llweg                      |                                                        | ✓ Welche Spiele               | Eingeteilte Spi      | elpaarungen   |         | ``     | Heimmannschaft        |         |             |          |
| Datum vo                | on 🗮        | 01.12.2020                 |                                                        | Spielklasse                   | Männer, V2: K        | reisliga      |         | ~      | Gastmannschaft        |         |             |          |
| b                       | is 🔳        | 31.12.2020                 |                                                        | Staffel                       | Auswahl              |               |         | ``     | Schiedsrichter        |         |             |          |
| Hallenr                 | nr.         |                            |                                                        | SpielNr.                      |                      |               |         |        | Spielkopplung         | ohne    |             | ~        |
|                         | Пто         | opspiele                   |                                                        |                               |                      |               |         |        |                       |         |             |          |
| Staff                   | el          |                            |                                                        | SR-Leistungskl.               |                      |               |         |        | Bezirk                |         |             |          |
| Spiel Historie          | Spiel Austa | ausch Aut                  | omatiklauf (Hw-47)                                     | Automl. (Hw-46) zurück XLS    | speichern Anse       | etzungsart är | idern   | ۵      | SR-Finteilung         |         | Rest.       | Sn frein |
| G 607102033             | 05 12 202   | 0 17:00                    | TV Werne 2 [mV]                                        |                               | 607703               | M-KI-Hw       | Team    |        | SK Entending          |         | Dest.       | Spinely. |
| 607102031               | 06.12.202   | 0 15:00                    | TuSJ Dellwig (mV)                                      | VfL Kamen Corp 2 [m]          | V1 607720            | M-KL-Hw       | Team    |        |                       |         | -/-         | -        |
| 607102034               | 06.12.202   | 0 16:00                    | RSV Altenb-Bön 2 [n                                    | nV] TuSWE Anröchte [mV]       | 607715               | M-KL-Hw       | Team    |        |                       |         | -/-         | -        |
| 607102035               | 06.12.202   | 0 18:00                    | TuS Wf Kamen [mV]                                      | Hammer SC 2 [mV]              | 607726               | M-KL-Hw       | Team    | •      |                       |         | - / -       | -        |
| 607102032               | 06.12.202   | 0 18:00                    | TV Beckum 2 [mV]                                       | HSG HB Soest [mV]             | 607747               | M-KL-Hw       | Team    | Δ      |                       |         | - / -       | -        |
| 607102037               | 12.12.202   | 0 16:00                    | VfL Kamen Corp 2 [r                                    | mV] TV Beckum 2 [mV]          | 607712               | M-KL-Hw       | Team    | Α      |                       |         | - / -       | ~        |
| 607102038               | 12.12.202   | 0 19:00                    | HSG HB Soest [mV]                                      | TV Werne 2 [mV]               | 607764               | M-KL-Hw       | Team    | A      |                       |         | - / -       | -        |
| 607102040               | 12.12.202   | 0 19:00                    | TuSWE Anröchte [m                                      | V] TuS Wf Kamen [mV]          | 607746               | M-KL-Hw       | Team    | A      |                       |         | -/-         | -        |
| 607102039               | 13.12.202   | 0 15:00                    | TuSE Overberge [m\                                     | /] Soester TV 3 [mV]          | 607729               | M-KL-Hw       | Team    | Δ      |                       |         | - / -       | -        |
| 607102036               | 13.12.202   | 0 16:15                    | Hammer SC 2 [mV]                                       | TuSJ Dellwig [mV]             | 607777               | M-KL-Hw       | Team    | Α      |                       |         | - / -       |          |
| Phoenix II - Versio     | n 2.7       | 0 10.15                    | Hammer SC 2 [mv]                                       | Handballverband Westfale      | n e.V. I Martin-Schr | neißer-Weg 1  | 6 4422  | 7 Dort | mund                  |         | Impressum   | Datenso  |

#### Man kann hier den gesamt Lauf zurücksetzen.

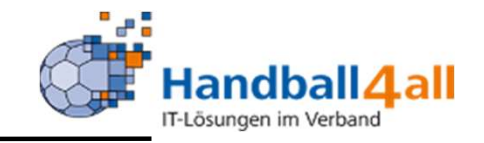

| HALLING STATES      |             | Handba<br>Martin-9<br>44227 [ | llverband Westfalen e<br>Schmeißer-Weg 16<br>Dortmund | V.          |                       |                   |          |         |                | 👤 Kuropka, Bernd 🛛 🤀 | olle: SR | -Einteiler |          | ~ 0         |
|---------------------|-------------|-------------------------------|-------------------------------------------------------|-------------|-----------------------|-------------------|----------|---------|----------------|----------------------|----------|------------|----------|-------------|
| A Personen          | Spielort    | Spielplan                     | SR Einteilung                                         | Vereine     | Ansetzungsdaten       | Konfiguration     | Freiwuns | schlist | en Basisdaten  | Bescheide Geb        | ühren    |            |          |             |
| Einteilung Spie     | aufträge    | Spielverlegun                 | gen Neue Spiele                                       | Im Austau   | sch erhaltene Spiele  | Kopplungen        |          |         |                |                      |          |            |          |             |
| Bezirk/Verba        | nd Hel      | lweg                          |                                                       | ~           | Welche Spiele         | Auswahl           |          |         | ~              | Heimmannschaft       |          |            |          |             |
| Datum v             | on 🗰        | 01.12.2020                    |                                                       |             | Spielklasse           | Auswahl           |          |         | ~              | Gastmannschaft       |          |            |          |             |
| 1                   | ois 🗮       | 31.12.2020                    |                                                       |             | Staffel               | Auswahl           |          |         | ~              | Schiedsrichter       |          |            |          |             |
| Hallen              | nr.         |                               |                                                       |             | SpielNr.              |                   |          |         |                | Spielkopplung        | ohne     |            |          | ~           |
|                     | 🗌 То        | pspiele                       |                                                       |             | Тур                   | Schiedsrichter    |          |         | ~              |                      |          |            |          |             |
| Staf                | fel         |                               |                                                       |             | SR-Leistungskl.       |                   |          |         |                | Bezirk               |          |            |          |             |
|                     |             |                               |                                                       |             |                       |                   |          |         |                |                      |          |            |          |             |
| Q All               | e markieren | Spielaufträg                  | ge freigeben Spiela                                   | ufträge spe | rren Ergebnis speich  | ern (.xls)        |          |         |                |                      |          |            |          |             |
| Sp.Nr               | Datum       | Zeit                          | Heimmannschaft                                        |             | Gastmannschaft        | Staffel           | S/L      | A       | SR-Einteilung  |                      |          | Тур        | Best.    | Sp.freig.   |
| 607102036           | 13.12.2020  | 0 16:15                       | Hammer SC 2 [mV]                                      |             | TuSJ Dellwig [mV]     | M-KL-Hw           | Team     | м       |                |                      |          | S1/S2      | - / -    | -           |
| 607102039           | 13.12.2020  | 0 15:00                       | TuSE Overberge [m                                     | V]          | Soester TV 3 [mV]     | M-KL-Hw           | Team     | м       |                |                      |          | S1/S2      | - / -    | -           |
| 607102038           | 12.12.2020  | 0 19:00                       | HSG HB Soest [mV]                                     |             | TV Werne 2 [mV]       | M-KL-Hw           | Team     | м       |                |                      |          | S1/S2      | - / -    | -           |
| 607102040           | 12.12.2020  | 0 19:00                       | TuSWE Anröchte [m                                     | V]          | TuS Wf Kamen [mV]     | M-KL-Hw           | Team     | м       |                |                      |          | S1/S2      | - / -    | -           |
| 607102037           | 12.12.2020  | 0 16:00                       | VfL Kamen Corp 2 [                                    | mV]         | TV Beckum 2 [mV]      | M-KL-Hw           | Team     | м       |                |                      |          | S1/S2      | - / -    | -           |
| 607102032           | 06.12.2020  | 0 18:00                       | TV Beckum 2 [mV]                                      |             | HSG HB Soest [mV]     | M-KL-Hw           | Team     | м       |                |                      |          | S1/S2      | - / -    | 1           |
| 607102035           | 06.12.2020  | 0 18:00                       | TuS Wf Kamen [mV                                      | ]           | Hammer SC 2 [mV]      | M-KL-Hw           | Team     | м       |                |                      |          | S1/S2      | - / -    | -           |
| 607102034           | 06.12.2020  | 0 16:00                       | RSV Altenb-Bön 2 [                                    | mV]         | TuSWE Anröchte [mV]   | M-KL-Hw           | Team     | м       |                |                      |          | S1/S2      | - / -    | -           |
| 607102031           | 06.12.2020  | 0 15:00                       | TuSJ Dellwig [mV]                                     |             | VfL Kamen Corp 2 [mV  | ] M-KL-Hw         | Team     | м       |                |                      |          | S1/S2      | - / -    | -           |
| 607102033           | 05.12.2020  | 0 17:00                       | TV Werne 2 [mV]                                       |             | TuSE Overberge [mV]   | M-KL-Hw           | Team     | м       |                |                      |          | S1/S2      | - / -    | -           |
| Phoonix II - Vorsio | 0.2.7       |                               |                                                       | Hand        | hallverband Westfalen | e V   Martin-Schm | Ber-Weg  | 161     | 44227 Dortmund |                      |          | Ir         | nnressum | Datanschutz |

Sind die vorgenommen (manuellen oder automatischen) Ansetzungen in Ordnung, müssen die Spiele in "Spielaufträge" freigegeben werden. Durch die Freigabe erhalten die Schiedsrichter eine Benachrichtigung über die Ansetzung und können diese in Phoenix einsehen.

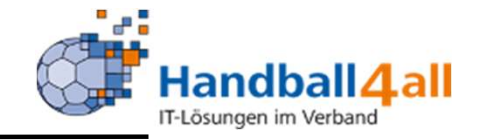

|                     |           | Handballv<br>Martin-So<br>44227 Do | erband Westfalen e.V.<br>hmeißer-Weg 16<br>rtmund |                         |                   |                      |       |          | 💄 Kuropka, Bernd 🛛 Ro | lle:  | SR-Einteiler |          | ~ O         |
|---------------------|-----------|------------------------------------|---------------------------------------------------|-------------------------|-------------------|----------------------|-------|----------|-----------------------|-------|--------------|----------|-------------|
| A Personen          | Spielort  | Spielplan                          | SR Einteilung Vereine                             | Ansetzungsdaten         | Konfiguration     | Freiwunschlist       | en    | Basisdat | en Bescheide Gebo     | ühren |              |          |             |
| Einteilung Spiel    | aufträge  | Spielverlegunge                    | en Neue Spiele Im Austa                           | ausch erhaltene Spiele  | Kopplungen        |                      |       |          |                       |       |              |          |             |
| Bezirk/Verba        | nd He     | ellweg                             | ~                                                 | Welche Spiele           | Auswahl           |                      |       | ~        | Heimmannschaft        |       |              |          |             |
| Datum v             | on 🗎      | 01.01.2021                         |                                                   | Spielklasse             | Männer, V2: Be    | zirksliga            |       | ~        | Gastmannschaft        |       |              |          |             |
| t                   | is 🗎      | 30.01.2021                         |                                                   | Staffel                 | Auswahl           |                      |       | ~        | Schiedsrichter        |       |              |          |             |
| Hallen              | nr.       |                                    |                                                   | SpielNr.                |                   |                      |       |          | Spielkopplung         | ohne  |              |          | ~           |
|                     | П 1       | Topspiele                          |                                                   | Тур                     | Schiedsrichter    |                      |       | ~        |                       |       |              |          |             |
| Staff               | el        |                                    |                                                   | SR-Leistungskl.         |                   |                      |       |          | Bezirk                |       |              |          |             |
|                     | markieren | Spielaufträge                      | freigeben Spielaufträge s                         | perren Ergebnis speich  | nern (.xls)       |                      |       |          |                       |       |              |          |             |
| Sp.Nr               | Datum     | Zeit                               | Heimmannschaft                                    | Gastmannschaf           | t Staff           | fel <mark>S/L</mark> | Α     | SR-Ein   | teilung               |       | Тур          | Best.    | Sp.freig.   |
| 607101075           | 16.01.20  | 021 17:00                          | SVE Dolberg 2 [mV]                                | SuS Oberaden 3 [        | mV] M-BL-         | Hw Team              | м     |          |                       |       | S1/S2        | - / -    | -           |
| 607101077           | 16.01.20  | 021 17:00                          | SGH UN Massen 2 [mV]                              | HC Heer-Werve [r        | mV] M-BL-         | Hw Team              | м     |          |                       |       | S1/S2        | - / -    | -           |
| 607101071           | 16.01.20  | 14:30                              | HC Bergkamen 2 [mV]                               | TV DE Ennigerl [n       | nV] M-BL-         | Hw Team              | м     |          |                       |       | S1/S2        | - / -    | -           |
| Phoenix II - Versio | 0 2 7     |                                    | Ца                                                | ndhallverband Westfalen | o V   Martin-Schm | oißer Weg 16 L       | 44227 | Dortmun  | d                     |       | ,            | moreccum | Datanschutz |

Über den Button "Spielaufträge" sieht man die gefilterten Spiele, die angesetzten Schiedsrichter und Status der Ansetzung. Wurde die Ansetzung durch die SR bestätigt, erscheint ein grüner Haken.

Nach Auswahl können markierte Spiele gesperrt (die Ansetzung ist nicht mehr sichtbar) oder neu freigegeben werden.

Der Button "Ergebnis speichern" zeigt Details (u.a. auch Staffelleiter, Adressdaten der SR etc.) der gefilterten Spieler als Excel-Datei an.

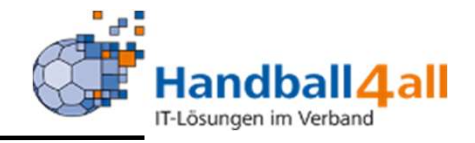

| NISTAND<br>VISTAND |                           | Handballve<br>Martin-Schr<br>44227 Dort | rband Westfalen e.V.<br>meißer-Weg 16<br>mund |                                  |                   |      |         | L Kuropka, Bernd | Rolle:   | SR-Einteiler | ~ 0   |
|--------------------|---------------------------|-----------------------------------------|-----------------------------------------------|----------------------------------|-------------------|------|---------|------------------|----------|--------------|-------|
| A Persone          | n Spielort S              | Spielplan                               | SR Einteilung Vereine                         | Ansetzungsdaten Konfiguration    | n Freiwunschliste | n Ba | sisdate | en Bescheide     | Gebühren |              |       |
| Einteilung Sp      | ielaufträge <b>Spie</b> l | lverlegunger                            | Neue Spiele Im Austa                          | usch erhaltene Spiele Kopplungen |                   |      |         |                  |          |              |       |
|                    | Bezirk oder Verb          | and                                     | Hellweg                                       | ~                                |                   |      |         |                  |          |              |       |
| ٩                  | Alle markieren            | ✔ Markierte zi                          | ur Kenntnis genommen                          |                                  |                   |      |         |                  |          |              |       |
| Sp.Nr              | Datum                     | Zeit                                    | Heimmannschaft                                | Gastmannschaft                   | Staffel           | S/L  | Α       | SR-Einteilung    |          |              | Best. |
| 607211043          | 05.09.2020                | 14:00                                   | Hammer SC [wV]                                | HVE Vill-Ergst [wV]              | F-Freu1-HW        | Team | М       |                  |          |              |       |
| 607210055          | 05.09.2020                | 17:00                                   | VfL Kamen Corp [mV]                           | ATV Dorstfeld 2 [mV]             | M-Freu1-HW        | Team | м       |                  |          |              | ⊘/- 🗸 |
| 607211038          | 20.09.2020                | 18:00                                   | VfL Brambauer 2 [wV]                          | HVE Vill-Ergst 2 [wV]            | F-Freu1-HW        | Team | M       |                  |          |              | ⊘/- 🗸 |

In diesem Bereich erscheinen neue Spielverlegungen, die noch nicht durch einen Ansetzer bestätigt worden sind. Zur Kenntnisnahme einer Spielverlegung das gewünschte Spiel auswählen und auf "Markierte zur Kenntnis nehmen" anklicken.

Durch die Kenntnisnahme erhalten die SR eine Mail über die Spielverlegung, und das Spiel muss durch die SR erneut bestätigt werden.

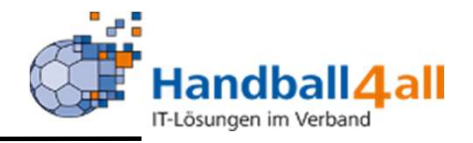

|              | NTRALL<br>BRAND<br>STRALL | Handballve<br>Martin-Sch<br>44227 Dor | erband Westfalen e<br>imeißer-Weg 16<br>tmund | .V.        |                      |                |                |                     | 💄 Kurd   | opka, Berno   | Rolle: S     | SR-Einteiler |               | <b>√</b> (0) |
|--------------|---------------------------|---------------------------------------|-----------------------------------------------|------------|----------------------|----------------|----------------|---------------------|----------|---------------|--------------|--------------|---------------|--------------|
| A Pers       | onen Spielort             | Spielplan                             | SR Einteilung                                 | Vereine    | Ansetzungsdaten      | Konfigura      | tion Freiwu    | nschlisten Basis    | daten Be | escheide      | Gebühren     |              |               |              |
| Einteilung   | Spielaufträge             | Spielverlegungen                      | Neue Spiele                                   | Im Austaus | ch erhaltene Spiele  | Kopplungen     |                |                     |          |               |              |              |               |              |
|              | Bezirk oder               | Verband                               | Hellweg                                       |            |                      | ~              | Datum:         | <b>m</b> 01.12.2020 |          | <b>iii</b> 31 | .12.2021     |              |               |              |
| ٩            | Alle markieren            | ✓ Markierte z                         | ur Kenntnis genon                             | nmen       |                      |                |                |                     |          |               |              |              |               |              |
| Sp.Nr        | Datum                     | Zeit                                  | Heimmanns                                     | chaft      | Gast                 | mannschaft     |                | Staffel             | S/L      | Α             | SR-Einteilur | ng           | Best.         |              |
| Zu Ihren     | Filterkriterien wur       | den keine Ergebni                     | sse gefunden!                                 |            |                      |                |                |                     |          |               |              |              |               | ×            |
| Phoenix II - | Version 2.7               |                                       |                                               | Hand       | ballverband Westfale | n e.V.   Marti | n-Schmeißer-We | a 16   44227 Dortm  | und      |               |              | Imp          | ressum   Date | enschutz     |

Auflistung der neu hinzugekommenen Spiele (z.B. weitere Spielrunde im Pokal), die noch nicht bestätigt worden sind.

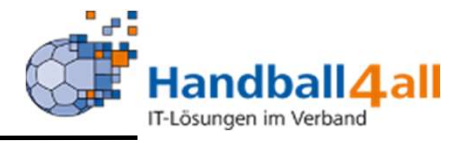

| NEW AND           | Handba<br>Martin-3<br>44227 I | llverband Westfalen<br>Schmeißer-Weg 16<br>Dortmund | 💄 Kuropka, Ber                | nd Rolle:                               | SR-Einteiler 🗸 🖸                |          |           |
|-------------------|-------------------------------|-----------------------------------------------------|-------------------------------|-----------------------------------------|---------------------------------|----------|-----------|
| A Personen        | Spielort Spielplan            | SR Einteilung                                       | Vereine Ansetzungsdaten       | Konfiguration Freiwu                    | nschlisten Basisdaten Bescheide | Gebühren |           |
| Einteilung Spiela | ufträge Spielverlegunge       | en Neue Spiele                                      | Im Austausch erhaltene Spiele | Kopplungen                              |                                 |          |           |
| В                 | Bezirk/Verband                | Hellweg                                             | ~                             | Hallennr.: 607770                       | Datum                           |          |           |
| Q Spiele k        | oppeln Spiele entk            | oppeln                                              |                               |                                         |                                 |          |           |
| Sp.Nr             | Datum                         | Zeit Heimm                                          | annschaft                     | Gastmannschaft                          | Staffel                         | A        | Kopplung  |
| 607501001         | 01.01.1930                    | 00:00 607770                                        | / Franz-Voß-Sporthalle        | Hammer SC [mV]                          | ??? [mV]                        | mJA-K    | L-Hw Team |
| 607501013         | 01.01.1930                    | 00:00 607770                                        | / Franz-Voß-Sporthalle        | Hammer SC [mV]                          | ??? 2 [mA]                      | mJA-K    | L-Hw Team |
| 607501025         | 01.01.1930                    | 00:00 607770                                        | / Franz-Voß-Sporthalle        | Hammer SC [mV]                          | ??? 3 [mA]                      | mJA-K    | L-Hw Team |
| 607705009         | 01.01.1930                    | 00:00 607770                                        | / Franz-Voß-Sporthalle        | Hammer SC [wC]                          | ??? 3 [wA]                      | wJB-KL   | L-Hw Team |
| 607705070         | 01.01.1930                    | 00:00 607770                                        | / Franz-Voß-Sporthalle        | Hammer SC [wC]                          | ??? 2 [wA]                      | wJB-Kl   | L-Hw Team |
| 607705079         | 01.01.1930                    | 00:00 607770                                        | / Franz-Voß-Sporthalle        | Hammer SC [wC]                          | PSV Bork [wC]                   | wJB-KL   | L-Hw Team |
| -                 |                               |                                                     |                               | 1 C C C C C C C C C C C C C C C C C C C |                                 |          |           |

#### Möglichkeit zwei / mehrere Spiele zu koppeln. Siehe auch Folie 12/13!

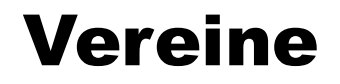

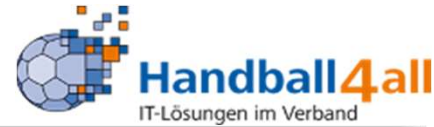

| None and Annual Annual Annua | Handballverband Westfalen e.V.<br>Martin-Schmeißer-Weg 16<br>44227 Dortmund |                                                  | L Kuropka, Bernd Rolle: SR-E       | inteiler 🗸 📀          |
|----------------------------------------------------------------------------------------------------|-----------------------------------------------------------------------------|--------------------------------------------------|------------------------------------|-----------------------|
| n Personen Spielort SR                                                                                                    | Einteilung Vereine Ansetzungsdaten Konfigurati                              | on Freiwunschlisten Basisdaten Besche            | ide Gebühren                       |                       |
| Listen Verteiler an Vereine                                                                                                    |                                                                             |                                                  |                                    |                       |
| Vereinsfunktion:                                                                                                    | Postanschrift                                                               | ✓ Einschränkungen:                               |                                    |                       |
|                                                                                                    | An Postanschrift, wenn Vereinsfunktion fehlt                                | Mitglied:                                        | Keine Auswahl<br>* anderer Verband | <u>^</u>              |
| Gewünschte Ausgabe:                                                                                                    | O PDF Vereinsliste                                                          |                                                  | Spielkreise<br>Spielgemeinschaft   | -                     |
|                                                                                                    | O PDF Etiketten                                                             |                                                  |                                    |                       |
|                                                                                                    | O Excel-Export (Sort. VereinsNr)                                            | Handballkreis:                                   | Keine Auswahl                      | ~                     |
|                                                                                                    | <ul> <li>Serienbrief-Excel (Sort. PLZ/Ort)</li> </ul>                       |                                                  |                                    |                       |
|                                                                                                    | O Serienmails                                                               | Ausgetretene Vereine:                            | nein                               | ~                     |
|                                                                                                    | O Gemeinschaften PDF                                                        | Austritt zwischen:                               |                                    |                       |
|                                                                                                    | O Datei verteilen                                                           | 1000 ·                                           |                                    |                       |
| Filter:                                                                                                    | Keine Filter                                                                | ~ und:                                           |                                    |                       |
|                                                                                                    |                                                                             | Eintritt zwischen:                               | =                                  |                       |
|                                                                                                    |                                                                             | und:                                             | <b>m</b>                           |                       |
|                                                                                                    |                                                                             | Vereinsmerkmal:                                  | Keine Auswahl                      | ~                     |
|                                                                                                    |                                                                             | Varainsmeldehogen                                | Keine Auswahl                      | ~                     |
|                                                                                                    |                                                                             | vereinsmeldebögen.                               | Nerre Postform                     |                       |
| O Ausgabe                                                                                                    |                                                                             |                                                  |                                    |                       |
| hoenix II - Version 2.7                                                                                                    | Handballverband Westfaler                                                   | n e.V.   Martin-Schmeißer-Weg 16   44227 Dortmun | d                                  | Impressum   Datenschu |

Hier kann man verschiedenste Listen über die Funktionsträger in den Vereinen in vielen Ausgabevarianten ziehen.

Auf der linken Seite findet die Auswahl des Ausgabemediums statt und auf der rechten Seite wird die Auswahl der Ausgabe getroffen.

Abgeschlossen wird dies durch das Betätigen des Buttons "Ausgabe".

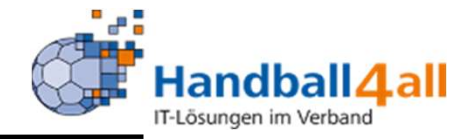

|                                | Handballverband Westfalen e.V.<br>Martin-Schmeißer-Weg 16<br>44227 Dortmund |         |                         |                    |                        |               |            |          |  | SR-Einteiler | ~ 0                   |
|--------------------------------|-----------------------------------------------------------------------------|---------|-------------------------|--------------------|------------------------|---------------|------------|----------|--|--------------|-----------------------|
| A Personen Spielort            | SR Einteilung                                                               | Vereine | Ansetzungsdaten         | Konfiguration      | Freiwunschlisten       | Basisdaten    | Bescheide  | Gebühren |  |              |                       |
| Listen Verteiler an Vereine    |                                                                             |         |                         |                    |                        |               |            |          |  |              |                       |
| Verteiler an Vereine           |                                                                             |         |                         |                    |                        |               |            |          |  |              |                       |
| Auswahl des Schnellverteilers: |                                                                             | 00 -    | Landesliga 1 Frauen -   | 2020/2021          |                        | ~             |            |          |  |              |                       |
| Auswahl der Funktion:          |                                                                             | MV F    | rauen Landesliga        |                    |                        | ~             |            |          |  |              |                       |
|                                |                                                                             | 🗆 An    | Postanschrift, wenn V   | ereinsfunktion feh | It                     |               |            |          |  |              |                       |
|                                |                                                                             | Nur     | r an Nicht-Ausgetreter  | ne Vereine         |                        |               |            |          |  |              |                       |
| Gewünschte Ausgabe:            |                                                                             | O PDI   | F Vereinsliste          |                    |                        |               |            |          |  |              |                       |
|                                |                                                                             |         | F Etiketten             |                    |                        |               |            |          |  |              |                       |
|                                |                                                                             | O Exc   | el-Export (Sort, Vere   | insNr)             |                        |               |            |          |  |              |                       |
|                                |                                                                             | O Ser   | ienbrief-Excel (Sort. I | PLZ/Ort)           |                        |               |            |          |  |              |                       |
|                                |                                                                             | O Ser   | ienmails                |                    |                        |               |            |          |  |              |                       |
|                                |                                                                             | O Dat   | tei verteilen           |                    |                        |               |            |          |  |              |                       |
| Filter:                        |                                                                             | Kein    | Filter                  |                    |                        | ~             |            |          |  |              |                       |
| • Ausgabe                      |                                                                             |         |                         |                    |                        |               |            |          |  |              |                       |
| Phoenix II - Version 2.7       |                                                                             |         | Handballver             | oand Westfalen e.V | /.   Martin-Schmeißer- | Weg 16   4422 | 7 Dortmund |          |  | Im           | pressum   Datenschutz |

Hier kann man nun dem Schnellverteiler einer Funktion zuordnen und somit die entsprechende Ausgabe steuern.

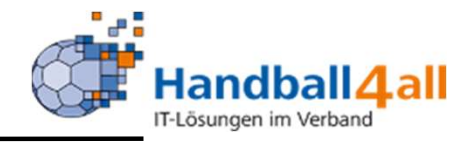

| HANNEL<br>NETTALE        | Handballverband Westfalen e.V.<br>Martin-Schmeißer-Weg 16<br>44227 Dortmund |                              |                           | 1                     | Kuropka, Bernd <b>Roll</b> | SR-Einteiler       | v 0                     |
|--------------------------|-----------------------------------------------------------------------------|------------------------------|---------------------------|-----------------------|----------------------------|--------------------|-------------------------|
| A Personen Sp            | ielort SR Einteilung Vereine Anset                                          | zungsdaten Konfiguration     | Freiwunschlisten B        | asisdaten Bescheide   | Gebühren                   |                    |                         |
| Bezirk/Verband:          | HV Westfalen 🗸                                                              | Nachname:                    |                           |                       | 0 å 0 <del>9</del> (       | 0 8/9 (            | Sharer                  |
| Verein:                  |                                                                             | Vorname:                     |                           |                       | 🗌 Nur SR die einer         | m Team angehören a | anzeigen                |
| Lkl (einzeln):           | Keine Auswahl                                                               | Lkl Team :                   | Keine Auswahl             | ~                     | Einteilbar:                | Auswahl            | ~                       |
| SR Seit:                 | t                                                                           | SR Team:                     |                           |                       | Gebiet:                    | Auswahl            | ~                       |
| Saison:                  | 2020                                                                        | Typ:                         | Schiedsrichter            | ~                     |                            |                    |                         |
| Q<br>25                  |                                                                             |                              |                           |                       |                            |                    |                         |
| Schiedsrichter           | Sharer Freiste                                                              | ll. Neuling Verein           | Gebiet                    | LkI E LkI T           | ges. iLK uLK               | WE Entf.<br>km     | Teamname                |
| ۲                        | Nein                                                                        | Königsborner S               | SV Handball e.V. Hw       | Kreis-Z Landesliga-SK | 60 30 30                   | 2 999              |                         |
| Phoenix II - Version 2.7 |                                                                             | Handballverband Westfalen e. | V.   Martin-Schmeißer-Weg | 16   44227 Dortmund   |                            |                    | Impressum   Datenschutz |

In den Ansetzungsdaten kann für jeden SR seine persönlichen Parameter gesetzt werden. Dazu kann jeder SR des eigenen Gebietes (Kreis/Verband) gesucht und bearbeitet werden.

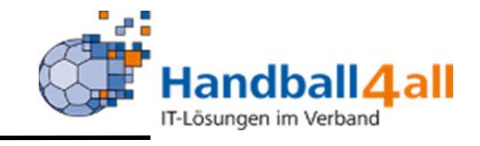

| Personen Spielort        | SR Einteilung Vereine Ans          | etzungsdaten Konfiguration Fre     | iwunschlisten Basisdaten B       | escheide Gebühren        |               |
|--------------------------|------------------------------------|------------------------------------|----------------------------------|--------------------------|---------------|
|                          | • HV Westfalen • Königsborne       | r SV Handball e.V. • Hellweg • Lki | E Kreis-Z                        |                          | HV Westfalen  |
| gemein Ans.Params Term   | ine Paarungen Statistik Freistell. | Notizen Teams Vereine Hallen MS-A  | rten Gebiete Spielkl. Staffeln M | lannsch. Hist.           |               |
| Adressnummer:            | letzte Änderung.:                  | durch Benutzer:                    | Ausweisnummer:                   | Geburtstag:              |               |
| J894                     | 03.11.20. 09:29                    | Fabian Schwenk                     | 30894                            | 02.02.1973               |               |
| chiedsrichter seit:<br>- | letzte Fortbildung:                | Neuling bis:                       | Ausgeschieden? / am:             | Einteilbar? / ab:        |               |
|                          | 0110712020                         |                                    |                                  | 🖾 ja                     |               |
| or- und Nachname:        |                                    | Verein:                            | alter Verein:                    |                          |               |
|                          |                                    |                                    |                                  |                          |               |
| dresse:                  |                                    | Festnetz / Handy / E-Mail:         |                                  | Тур:                     |               |
|                          |                                    |                                    |                                  | Schiedsrichter           |               |
|                          |                                    |                                    |                                  | Kampfrichter             |               |
|                          |                                    |                                    |                                  | Beobachter               |               |
|                          |                                    |                                    |                                  | Delegiste                |               |
|                          |                                    |                                    |                                  |                          |               |
| erband:                  |                                    | Bezirk / Kreis:                    | Leistungsklasse Einzeln:         | Leistungsklasse im Team: |               |
| HV Westfalen             |                                    | Hellweg                            | Kreis-Z                          | Landesliga-SK            |               |
| öchste Einteilungsebene  | <b>1</b>                           | Niedrigste Einteilungsebene:       |                                  | Sharer:                  | Freigestellt: |
|                          |                                    |                                    |                                  |                          |               |

Hier können allgemeine Parameter des Schiedsrichters (Einteilungs-Ebene / Kreis oder Verband, Vereinszugehörigkeit, Gebiet sowie die Kader-Zugehörigkeit als Einzel-SR) gesetzt werden. Der Schiedsrichter wird nur in den Ansetzungs-Masken

angezeigt, wenn er als "einteilbar" (Datum berücksichtigen!) gekennzeichnet ist.

Meldet sich ein Schiedsrichter ab, wird das Austritts-Datum (ausgeschieden) gesetzt und der Haken bei "einteilbar" entfernt.

Phoenix II - Version 2.7

Impressum | Datenschutz

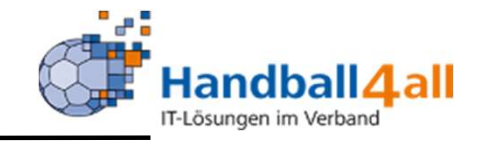

| A STREET               | Handballve<br>Martin-Sch<br>44227 Dort | rband Westfalen e.V.<br>meißer-Weg 16<br>tmund |                                          |                              | & Kuropka, Bernd Rolle: SR-Einteiler | v <mark>0</mark>       | Die Ansetzungs-<br>Parameter geben an,<br>wie ein Schiedsrichter |
|------------------------|----------------------------------------|------------------------------------------------|------------------------------------------|------------------------------|--------------------------------------|------------------------|------------------------------------------------------------------|
| A Personen             | Spielort SR Einteilung                 | Vereine Anset                                  | zungsdaten Konfiguration Freiwi          | inschlisten Basisdaten B     | Bescheide Gebühren                   |                        | angesetzt werden soll.                                           |
|                        | HV Westf                               | alen • Königsborner :                          | SV Handball e.V. • Hellweg • LKE K       | reis-Z                       |                                      | HV Westfalen 🙀 🖍       | Die Wochentags-<br>Sperren werden in                             |
| Allgemen Ans.Para      | ams Termine Paarungen                  | Statistik Freistell. N                         | otizen Teams Vereine Hallen MS-Arte      | n Gebiete Spielkl. Staffeln  | Mannsch. Hist.                       |                        | jeder Woche (auch bei                                            |
| Wochentag              | Sperre von                             | bis                                            | Anzahl Spiele                            |                              |                                      |                        | Felenagen!)                                                      |
| Montag:                | O 00:00                                | O 23:59                                        | am Wochenende:                           | 2                            | keine M <u>ä</u> nner                |                        | angegebenen Zeiten                                               |
| Dienstag:              | O 00:00                                | O 23:59                                        | pro 4 Wochen:                            | 8                            | keine F <u>r</u> auen                |                        | sind keine Ansetzungen                                           |
| Mittwoch:              | O 00:00                                | O 23:59                                        | in Leistungsklasse:                      | 30                           | keine manni. Jugend                  |                        | möalich.                                                         |
| Donnerstag:            | O 00:00                                | O 23:59                                        | unter Leistungsklasse:                   | 30                           |                                      |                        | Das Feld "Spätschicht                                            |
| Freitag:               | O 00:00                                | O 18:59                                        | Max. Entf. zum Spielort:                 | 999                          | geeignet für Großfeld                |                        | in" bezieht sich nur auf                                         |
| Samstag:               | 0:00                                   | O 14:59                                        | ]                                        |                              | geeignet für Top-bzw. Problemspiele  |                        | montags-freitags;                                                |
| Sonntag:               | 0                                      | 0                                              | <b>3</b> Spätschicht in:                 | (beide)                      |                                      |                        | Wochenenden werden                                               |
| Abstand Einsaet        | ze:                                    | 0                                              | ]                                        |                              | _                                    |                        | durch diesen<br>Parameter                                        |
| H /                    |                                        |                                                |                                          |                              |                                      |                        | grundsätzlich nicht berücksichtigt.                              |
| Phoenix II - Version 2 | 2.7                                    |                                                | Handballverband Westfalen e.V.   Martin- | Schmeißer-Weg 16   44227 Dor | rtmund I                             | mpressum   Datenschutz |                                                                  |

"PHÖNIX II" für SR-Einteiler

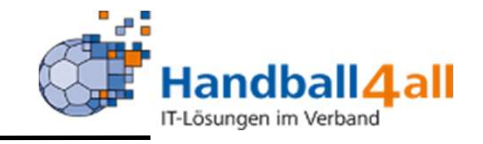

| TRUTHAL<br>VIEW                 |                            | Handballver<br>Martin-Schm<br>44227 Dortn | band Westfale<br>neißer-Weg 16<br>nund | en e.V.<br>5   |            |                |            |             |              |            |          | 👤 Kuropka, Bernd | Rolle: | SR-Einteiler |              | ~ @    |
|---------------------------------|----------------------------|-------------------------------------------|----------------------------------------|----------------|------------|----------------|------------|-------------|--------------|------------|----------|------------------|--------|--------------|--------------|--------|
| Personen                        | Spielort                   | SR Einteilung                             | Vereine                                | Ansetzun       | gsdaten    | Konfiguration  | Freiwu     | inschlisten | Basisda      | aten B     | Bescheid | de Gebühren      |        |              |              |        |
|                                 |                            | -IV Westfa                                | len • Königs                           | borner SV I    | landball e | e.V. • Hellweg | • Lke Ki   | reis-Z      |              |            |          |                  |        |              | HV Westfalen | K /    |
| Allgemein Ans.Pa                | ram: Termi                 | ine Paarungen                             | Statistik Fre                          | istell. Notize | en Teams   | Vereine Halle  | n MS-Arter | Gebiete     | Spielkl.     | Staffeln I | Mannsc   | h. Hist.         |        |              |              |        |
|                                 |                            |                                           |                                        |                |            |                |            |             |              |            |          |                  |        |              | Excel        | Export |
| Termin von:                     |                            | Uhrzeit                                   |                                        |                | Termin     | bis:           |            | Uhrzeit     |              |            | E        | Bemerkung:       |        |              |              |        |
| <b>iii</b>                      |                            | HH:MM                                     |                                        |                |            |                |            | HH:MM       |              |            |          |                  |        | ~            |              | +      |
| ☑ in darunter li ☐ Termin zum 1 | egende Einte<br>eampartner | ilungsebene kopie<br>kopieren             | eren                                   |                | Einteilu   | ngsebene       |            | Verband     | lsebene 1 (l | Kreise) 🗸  | ·        |                  |        |              |              |        |
| von Sa., 10. Okt.               | 2020 00:00                 | Uhr bis Sa., 10. O                        | okt. 2020 23:                          | 59 Uhr         |            |                |            |             |              |            |          |                  | V      | erbandsebene |              | ×      |
| von So., 11. Okt.               | 2020 00:00                 | Uhr bis So., <mark>1</mark> 1. O          | okt. 2020 23:                          | 59 Uhr         |            |                |            |             |              |            |          |                  | V      | erbandsebene |              | ×      |
| von Sa., 24. Okt.               | 2020 00:00                 | Uhr bis Sa., 24. O                        | 0kt. 2020 23:                          | 59 Uhr         |            |                |            |             |              |            |          |                  | V      | erbandsebene |              | ×      |
| von So., 25. Okt.               | 2020 00:00                 | Uhr bis So., 25. 0                        | 0kt. 2020 23:                          | 59 Uhr         |            |                |            |             |              |            |          |                  | V      | erbandsebene |              | ×      |
| von Sa., 21. Nov.               | 2020 00:00                 | Uhr bis Sa., 21. N                        | lov. 2020 23:                          | 59 Uhr         |            |                |            |             |              |            |          |                  | V      | erbandsebene |              | ×      |
| von So., 22. Nov.               | 2020 00:00                 | Uhr bis So., 22. N                        | lov. 2020 23:                          | 59 Uhr         |            |                |            |             |              |            |          |                  | V      | erbandsebene |              | ×      |
| von Do., 31. Dez.               | 2020 00:00                 | Uhr bis Do., 31. [                        | Dez. 2020 23                           | :59 Uhr        |            |                |            |             |              | Z          | urückge  | egeben           | V      | erbandsebene |              | ×      |
| K /                             |                            |                                           |                                        |                |            |                |            |             |              |            |          |                  |        |              |              |        |

"Termine" zeigt an, an welchen Daten der Schiedsrichter nicht für Spielleitungen eingeteilt werden kann. Ansetzer können Termine über den Dialog oberhalb der Termine eintragen. Sofern für die Schiedsrichter eine Sperrtermin-Liste geöffnet ist, können sie ihre Sperrtermine über die Schiedsrichter-Rolle in Phoenix in diese Liste einstellen.

Phoenix II - Version 2.7

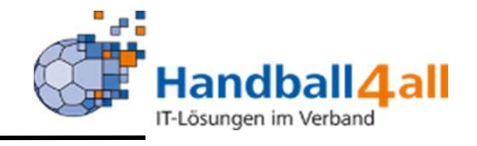

|      | Handballverband Westfalen e.V.<br>Martin-Schmeißer-Weg 16<br>44227 Dortmund |            |        |               |              |                 | L Kuropka, Bernd |               |          |           |               |        | Rolle:   | SR-Einteiler |       | ~         | Θ            |   |   |
|------|-----------------------------------------------------------------------------|------------|--------|---------------|--------------|-----------------|------------------|---------------|----------|-----------|---------------|--------|----------|--------------|-------|-----------|--------------|---|---|
| A    | Person                                                                      | en Spiel   | ort    | SR Einteilung | Vereine      | Ansetzungsd     | aten             | Konfiguration | Freiwur  | schlisten | Basisdater    | Be     | escheide | Gebühren     |       |           |              |   |   |
|      |                                                                             |            |        | HV Westfal    | en • Königs  | sborner SV Han  | dball e.V.       | • Hellweg •   | LkE Kre  | eis-Z     |               |        |          |              |       |           | HV Westfalen | K | / |
| Alle | gemein A                                                                    | Ins.Params | Termin | Paarungen     | tatistik Fre | istell. Notizen | Teams Ve         | ereine Hallen | MS-Arten | Gebiete   | Spielkl. Staf | feln M | lannsch. | Hist.        |       |           |              |   |   |
|      |                                                                             | Von        |        | 21.11.202     | 20           | Bis             | 1                | 19.02.2021    |          | ۲         | ]             |        |          |              |       |           |              |   |   |
|      |                                                                             | Sp.Nr.     |        | Datum         | Zeit H       | eimmannschaft   | t                | Gastman       | nschaft  |           | Staffel       | A      | SR Einte | eilung       | Best. | Sp.freig. |              |   |   |

Anzeige der zu leitenden Spiele des SR.

K /

100

Phoenix II - Version 2.7

Handballverband Westfalen e.V. | Martin-Schmeißer-Weg 16 | 44227 Dortmund

Impressum | Datenschutz

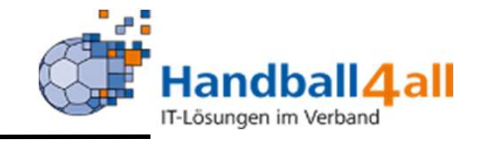

| Notina<br>Wysios   | <b>S</b>         | Handballverb<br>Martin-Schmo<br>44227 Dortm | and Westfale<br>eißer-Weg 16<br>und | n e.V.               |                   |                      |                   | T         | Kuropka, Bernd | Rolle: | SR-Einteiler |               | v 0         |
|--------------------|------------------|---------------------------------------------|-------------------------------------|----------------------|-------------------|----------------------|-------------------|-----------|----------------|--------|--------------|---------------|-------------|
| A Personen         | Spielort SI      | R Einteilung                                | Vereine                             | Ansetzungsdaten      | Konfiguration     | Freiwunschlisten     | Basisdaten        | Bescheide | Gebühren       |        |              |               |             |
|                    |                  | HV Westfal                                  | en • Königsl                        | borner SV Handball e | .V. • Hellweg •   | LkE Kreis-Z          |                   |           |                |        |              | HV Westfalen  | K 🗡         |
| Allgemein Ans.     | Params Termine   | Paarungen                                   | tatistik Fre                        | stell. Notizen Teams | Vereine Hallen    | MS-Arten Gebiete     | Spielkl. Staffelr | Mannsch.  | Hist.          |        |              |               |             |
|                    | Statistik        |                                             |                                     |                      |                   |                      |                   |           |                |        |              |               |             |
|                    | Saisonjahr       | 2020                                        | ~                                   | anzeigen             |                   |                      |                   |           |                |        |              |               |             |
|                    |                  |                                             |                                     |                      | N                 | /erband              |                   |           | Bezirk         |        |              |               |             |
|                    | In Lk            |                                             |                                     |                      |                   |                      |                   |           |                |        |              |               |             |
|                    | Unter Lk         |                                             |                                     |                      |                   |                      |                   |           |                |        |              |               |             |
|                    | Gesamt           |                                             |                                     |                      |                   |                      |                   |           |                |        |              |               |             |
|                    |                  |                                             |                                     |                      |                   |                      |                   |           |                |        |              |               |             |
|                    | Zurückgegeben    |                                             |                                     |                      |                   |                      |                   |           |                |        |              |               |             |
|                    | Nicht angetreten |                                             |                                     |                      |                   |                      |                   |           |                |        |              |               |             |
|                    |                  |                                             |                                     |                      |                   |                      |                   |           |                |        |              |               |             |
|                    |                  |                                             |                                     |                      |                   |                      |                   |           |                |        |              |               |             |
|                    |                  |                                             |                                     |                      |                   |                      |                   |           |                |        |              |               |             |
| K 🗡                |                  |                                             |                                     |                      |                   |                      |                   |           |                |        |              |               |             |
| Phoenix II - Versi | on 2.7           |                                             |                                     | Handballverba        | and Westfalen e.V | .   Martin-Schmeißer | -Weg 16   44227 [ | Dortmund  |                |        |              | Impressum   ( | Datenschutz |

Anzeige der Anzahl der geleiteten und zurückgegebenen Spiele, sowie der Spiele, bei denen der SR nicht angetreten ist. Die Angaben beziehen sich jeweils auf die ausgewählte Saison.

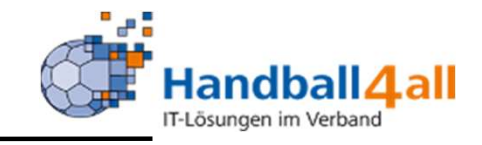

|     | And the second second s |            | Handballver<br>Martin-Schr<br>44227 Dort | band Westfale<br>neißer-Weg 16<br>mund | en e.V.               |                   |                   |                  | 1          | Kuropka, Bernd | Rolle: | SR-Einteiler |               | ۷      | 0    |
|-----|----------------------------------------------------------------------------------------------------|------------|------------------------------------------|----------------------------------------|-----------------------|-------------------|-------------------|------------------|------------|----------------|--------|--------------|---------------|--------|------|
| A   | Personen                                                                                                    | Spielort   | SR Einteilung                            | Vereine                                | Ansetzungsdaten       | Konfiguration     | Freiwunschlisten  | Basisdaten       | Bescheide  | Gebühren       |        |              |               |        |      |
|     |                                                                                                    |            | HV Westfa                                | alen • Königs                          | borner SV Handball e  | .V. • Hellweg •   | LkE Kreis-Z       |                  |            |                |        |              | HV Westfalen  | K      | /    |
| All | gemein Ans.P                                                                                                    | arams Term | ine Paarungen                            | Statistic Frei                         | istell. Notizen Teams | Vereine Hallen    | MS-Arten Gebiete  | Spielkl. Staffel | n Mannsch. | Hist.          |        |              |               |        |      |
|     | Saison:<br>2020/21                                                                                                    |            | von                                      |                                        | bis                   |                   | Komment           | ar               | li         |                |        |              |               | ÷      | ]    |
| K   | 1                                                                                                    |            |                                          |                                        |                       |                   |                   |                  |            |                |        |              |               |        |      |
| Pho | enix II - Versio                                                                                                    | n 2.7      |                                          |                                        | Handballverba         | nd Westfalen e.V. | Martin-Schmeißer- | Weg 16   44227 ( | Dortmund   |                |        |              | Impressum   [ | atenso | hutz |

Soll ein Schiedsrichter für eine komplette Saison freigestellt werden (lange Verletzung, Auslands-Studium etc.), wird dies hier eingetragen. ACHTUNG: der angegebene Zeitraum ist ohne Bedeutung, die Freistellung gilt immer für die gesamte laufende Saison.

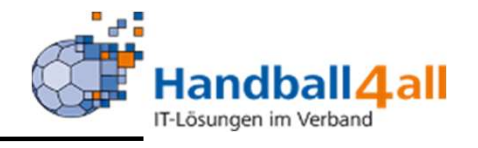

| ADDIMA OF A                            | Handballverband Westfalen e.V.<br>Martin-Schmeißer-Weg 16<br>44227 Dortmund                                   | Notizen der<br>Einteiler zu den<br>SR. |
|----------------------------------------|----------------------------------------------------------------------------------------------------|----------------------------------------|
| 🕈 Personen Spielort                    | SR Einteilung Vereine <b>Ansetzungsdaten</b> Konfiguration Freiwunschlisten Basisdaten Bescheide Gebühren     |                                        |
|                                        | HV Westfalen • Königsborner SV Handball e.V. • Hellweg • LkE Kreis-Z                                          |                                        |
| Allgemein Ans.Params Termin<br>Notizen | Paarungen Statistik Freistell, Notizen Teams Vereine Hallen MS-Arten Gebiete Spielkl. Staffeln Mannsch. Hist. |                                        |
|                                        |                                                                                                    |                                        |
|                                        |                                                                                                    |                                        |
|                                        |                                                                                                    |                                        |
|                                        |                                                                                                    |                                        |
| K /                                    |                                                                                                    |                                        |
| Phoenix II - Version 2.7               | Handballverband Westfalen e.V.   Martin-Schmeißer-Weg 16   44227 Dortmund Impressum   Datenschutz             |                                        |

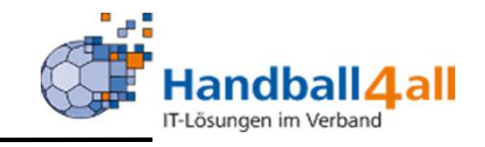

|                                                                                                    |                                                                       | congeborner 5V     | Handban e.v. • Henv                                               | reg • LKI                                | - NICIO-2                                                                                                    |                                                                                                    |                                                                                                   |                                                                                                    |   |
|----------------------------------------------------------------------------------------------------|-----------------------------------------------------------------------|--------------------|-------------------------------------------------------------------|------------------------------------------|----------------------------------------------------------------------------------------------------|----------------------------------------------------------------------------------------------------|---------------------------------------------------------------------------------------------------|----------------------------------------------------------------------------------------------------|---|
| llgemein Ans.Params                                                                                                 | Termine Paarungen Statistil                                           | k Freistell. Notiz | zen Teams Vereine I                                               | Hallen MS-A                              | rten Gebiete Spielkl. Staffeln Mar                                                                                                    | nsch. Hist                                                                                                 | t.                                                                                                |                                                                                                    |   |
| Team hinzufügen                                                                                                    |                                                                       |                    | —                                                                 |                                          |                                                                                                    |                                                                                                    |                                                                                                   |                                                                                                    |   |
|                                                                                                    | . 2297 * eiger                                                        | ner Verband • La   | ndesliga-SK                                                       |                                          |                                                                                                    |                                                                                                    |                                                                                                   |                                                                                                    | 1 |
| 5R:                                                                                                    |                                                                       | Q X                | ET-Ebene von:                                                     | Verband                                  | lsebene 1 (Kreise) - Verbandsebene                                                                                                    | Gebiet                                                                                                    | :                                                                                                 | Hellweg                                                                                              |   |
| Asp.:                                                                                                    |                                                                       |                    | LKL Einzel:                                                       | Kreis-Z                                  |                                                                                                    | Verein                                                                                                    | :                                                                                                 | Königsborner SV Handball e.V.                                                                        |   |
| SR:                                                                                                    |                                                                       | Q ×                | ET-Ebene von:                                                     | Verband                                  | lsebene 1 (Kreise) - Verbandsebene                                                                                                    | Gebiet                                                                                                    | :                                                                                                 | Hellweg                                                                                              |   |
| Asp.:                                                                                                    |                                                                       |                    | LKL Einzel:                                                       | Kreis-Z                                  |                                                                                                    | Verein                                                                                                    | :                                                                                                 | Königsborner SV Handball e.V.                                                                        |   |
| Feamname:                                                                                                    |                                                                       |                    |                                                                   |                                          | Einteilbar                                                                                                    | ab:                                                                                                    | 19.07.2                                                                                           | 019                                                                                                  |   |
| Gebiet:                                                                                                    | * eigener Verband                                                     |                    |                                                                   |                                          | Einteilungsebene max:                                                                                                    | Verbar                                                                                                    | ndsebene                                                                                          |                                                                                                    |   |
|                                                                                                    |                                                                       |                    |                                                                   |                                          | et a di se di se di se di se di se di se di se di se di se di se di se di se di se di se di se di se di se di s                                                                                                    | Verber                                                                                                    |                                                                                                   |                                                                                                    |   |
| eistungsklasse:                                                                                                    | Landesliga-SK                                                         |                    |                                                                   |                                          | Einteilungsebene min:                                                                                                    | verbal                                                                                                    | ndsebene                                                                                          |                                                                                                    |   |
| eistungsklasse:                                                                                                    | Landesliga-SK                                                         |                    |                                                                   |                                          | geeignet für Top-bzw. Probl                                                                                                    | lemspiele                                                                                                  | ndsebene                                                                                          |                                                                                                    |   |
| Hoferichter G. /                                                                                                    | Landesliga-SK<br>Venzke C. 2603 Hellwe                                | g • Landesliga-S   | к                                                                 |                                          | Einteilungsebene min:                                                                                                    | lemspiele                                                                                                  | ndsebene                                                                                          |                                                                                                    |   |
| Hoferichter G. /                                                                                                    | Landesliga-SK<br>Venzke C. 2603 Hellwe                                | g • Landesliga-S   | K<br>ET-Ebene von:                                                | Verband                                  | sebene 1 (Kreise) - Verbandsebene                                                                                                    | lemspiele<br>Gebiet:                                                                                       | ndsebene<br>:                                                                                     | Hellweg                                                                                              |   |
| Hoferichter G. /<br>SR:                                                                                             | Landesliga-SK<br>Venzke C. 2603 Hellwe                                | g • Landesliga-S   | K<br>ET-Ebene von:<br>LKL Einzel:                                 | Verband<br>Kreis-Z                       | sebene 1 (Kreise) - Verbandsebene                                                                                                    | Gebiet:<br>Verein:                                                                                         | ndsebene<br>:                                                                                     | Hellweg<br>Königsborner SV Handball e.V.                                                             |   |
| Hoferichter G. /<br>5R:<br>Asp.:                                                                                    | Landesliga-SK                                                         | g • Landesliga-S   | K<br>ET-Ebene von:<br>LKL Einzel:<br>ET-Ebene von:                | Verband<br>Kreis-Z<br>Verband            | Isebene 1 (Kreise) - Verbandsebene                                                                                                    | Gebiet:<br>Gebiet:                                                                                         | ndsebene<br>:<br>:                                                                                | Hellweg<br>Königsborner SV Handball e.V.<br>Hellweg                                                  |   |
| Hoferichter G. /<br>SR:<br>Asp.:<br>SR:<br>Asp.:                                                                    | Landesliga-SK                                                         | g • Landesliga-S   | ET-Ebene von:<br>LKL Einzel:<br>ET-Ebene von:<br>LKL Einzel:      | Verband<br>Kreis-Z<br>Verband<br>Kreis-Z | Isebene 1 (Kreise) - Verbandsebene                                                                                                    | Gebiet:<br>Gebiet:<br>Gebiet:<br>Verein:                                                                   | ndsebene<br>:<br>:<br>:                                                                           | Hellweg<br>Königsborner SV Handball e.V.<br>Hellweg<br>Königsborner SV Handball e.V.                 |   |
| Hoferichter G. /<br>5R:<br>Asp.:<br>5R:<br>Asp.:<br>Teamname:                                                       | Landesliga-SK<br>' Venzke C. 2603 Hellwe                              | g • Landesliga-S   | K<br>ET-Ebene von:<br>LKL Einzel:<br>ET-Ebene von:<br>LKL Einzel: | Verband<br>Kreis-Z<br>Verband<br>Kreis-Z | sebene 1 (Kreise) - Verbandsebene (Kreise) - Verbandsebene (Kreise) - Verbandsebene                                                                                                    | Gebiet:<br>Gebiet:<br>Verein:<br>Verein:<br>ab:                                                            | dsebene<br>:<br>:<br>:<br>:<br>:<br>:<br>:<br>:<br>:<br>:<br>:<br>:<br>:<br>:<br>:<br>:<br>:<br>: | Hellweg<br>Königsborner SV Handball e.V.<br>Hellweg<br>Königsborner SV Handball e.V.                 |   |
| Hoferichter G. /<br>SR:<br>Asp.:<br>SR:<br>Asp.:<br>Teamname:<br>Gebiet:                                            | Landesliga-SK<br>' Venzke C. 2603 Hellwe                              | g • Landesliga-S   | ET-Ebene von:<br>LKL Einzel:<br>ET-Ebene von:<br>LKL Einzel:      | Verband<br>Kreis-Z<br>Verband<br>Kreis-Z | sebene 1 (Kreise) - Verbandsebene (Kreise) - Verbandsebene (Kreise) - Verbandsebene (Kreise) - Verbandsebene (Kreise) - Verbandsebene (Kreise) - Verbandsebene (Kreise) - Verbandsebene                                                                                                    | Verban<br>Gebiet:<br>Verein:<br>Gebiet:<br>Verein:<br>ab:<br>Verban                                        | dsebene<br>:<br>:<br>:<br>:<br>:<br>:<br>:<br>:<br>:<br>:<br>:<br>:<br>:<br>:<br>:<br>:<br>:<br>: | Hellweg<br>Königsborner SV Handball e.V.<br>Hellweg<br>Königsborner SV Handball e.V.                 |   |
| Hoferichter G. /<br>SR:<br>Asp.:<br>SR:<br>Asp.:<br>Feamname:<br>Gebiet:<br>eistungsklasse:                         | Landesliga-SK<br>' Venzke C. 2603 Hellwer<br>Hellweg<br>Landesliga-SK | g • Landesliga-S   | K<br>ET-Ebene von:<br>LKL Einzel:<br>ET-Ebene von:<br>LKL Einzel: | Verband<br>Kreis-Z<br>Verband<br>Kreis-Z | sebene 1 (Kreise) - Verbandsebene (Kreise) - Verbandsebene (Sebene 1 (Kreise) - Verbandsebene (Sebene 1 (Kreise) - Verban | Verbar<br>Gebiet:<br>Verein:<br>Verein:<br>ab:<br>Verbar<br>Verbar                                         | :<br>:<br>:<br>:<br>:<br>:<br>:<br>:<br>:<br>:<br>:<br>:<br>:<br>:<br>:<br>:<br>:<br>:<br>:       | Hellweg<br>Königsborner SV Handball e.V.<br>Hellweg<br>Königsborner SV Handball e.V.                 |   |
| Hoferichter G. /<br>SR:<br>Asp.:<br>SR:<br>SR:<br>SR:<br>SR:<br>Sebiet:<br>Sebiet:<br>Sebiet:<br>Sebiet:<br>Sebiet: | Landesliga-SK<br>' Venzke C. 2603 Hellwee<br>Hellweg<br>Landesliga-SK | g • Landesliga-S   | K<br>ET-Ebene von:<br>LKL Einzel:<br>ET-Ebene von:<br>LKL Einzel: | Verband<br>Kreis-Z<br>Verband<br>Kreis-Z | sebene 1 (Kreise) - Verbandsebene (Kreise) - Verbandsebene (Sebene 1 (Kreise) - Verbandsebene (Sebene 1 (Kreise) - Verban | Gebiet:<br>Verein:<br>Verein:<br>verein:<br>verein:<br>verein:<br>verein:<br>verein:<br>verein:<br>debiet: | ndsebene                                                                                          | Hellweg<br>Königsborner SV Handball e.V.<br>Hellweg<br>Königsborner SV Handball e.V.<br>019<br>eise) |   |

Hier werden die SR-Teams angelegt, denen ein Schiedsrichter fest angehört. Für jede Ebene (Verband bzw. Kreis) bzw. für jedes Gebiet sollte ein eigenes Team angelegt werden. Damit ein Team in den Ansetzungs-Dialogen angezeigt wird, als muss es "einteilbar" gekennzeichnet sein.

"PHÖNIX II" für SR-Einteiler

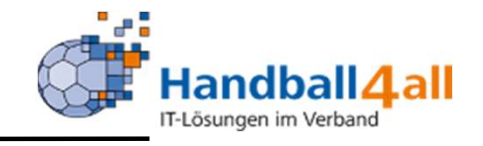

| HOURSE        | 3              | Handballve<br>Martin-Sch<br>44227 Dort | rband Westfa<br>meißer-Weg 1<br>:mund | len e.V.<br>16   |             |               |              |           |          |          | 1         | Kuropka, Bernd | Rolle: | SR-Einteiler |              | ¥ 0 |
|---------------|----------------|----------------------------------------|---------------------------------------|------------------|-------------|---------------|--------------|-----------|----------|----------|-----------|----------------|--------|--------------|--------------|-----|
| Personen      | Spielort       | SR Einteilung                          | Vereine                               | Ansetzungs       | sdaten      | Konfiguration | Freiwuns     | schlisten | Basisd   | aten     | Bescheide | Gebühren       |        |              |              |     |
|               |                | HV Westf                               | alen • König                          | isborner SV Ha   | andball e.V | . • Hellweg • | LkE Krei     | s-Z       |          |          |           |                |        |              | HV Westfalen | K / |
| Allgemein Ans | .Params Term   | ne Paarungen                           | Statistik Fr                          | eistell. Notizen | Teams V     | ereine Hallen | MS-Arten     | Gebiete   | Spielkl. | Staffeln | Mannsch.  | Hist.          |        |              |              |     |
| Verein:       |                |                                        |                                       |                  | Kommenta    | ar:           |              |           |          |          |           |                |        |              |              | ŧ   |
| Königsborner  | SV Handball e. | V.                                     |                                       |                  |             | ei            | gener Verein | (autom. E | intrag)  |          |           |                |        |              |              | ×   |
|               |                |                                        |                                       |                  |             |               |              |           |          |          |           |                |        |              |              |     |

Eintragen der Vereine, in denen der SR keine Spiele pfeifen soll. Dazu kann ein Kommentar eingegeben werden.

K 🗡

Phoenix II - Version 2.7

Handballverband Westfalen e.V. | Martin-Schmeißer-Weg 16 | 44227 Dortmund

Impressum | Datenschutz

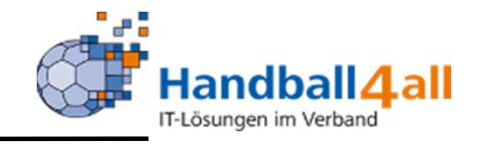

| income<br>internet<br>internet | Handballverband Westfalen e.V.<br>Martin-Schmeißer-Weg 16<br>44227 Dortmund | 👤 Kuropka, Bernd                                                 | Rolle: SR-Einteiler V O | Eintragen der<br>Hallen, in denen<br>der SR keine |
|--------------------------------|-----------------------------------------------------------------------------|------------------------------------------------------------------|-------------------------|---------------------------------------------------|
| 🕈 Personen Spielort            | SR Einteilung Vereine Ansetzungsdaten                                       | Konfiguration Freiwunschlisten Basisdaten Bescheide Gebühren     |                         | soll. Dazu kann                                   |
|                                | IV Westfalen • Königsborner SV Handball (                                   | a.V. • Hellweg • LkE Kreis-Z                                     | HV Westfalen 🛛 🖌        | ein Kommentar<br>eingegeben                       |
| Allgemein Ans.Params Termin    | e Paarungen Statistik Freistell. Notizen Teams                              | Vereine Hallen IS-Arten Gebiete Spielkl. Staffeln Mannsch. Hist. |                         | werden.                                           |
| Hallenname / Nummer            |                                                                             | Kommentar:                                                       | +                       |                                                   |
| K /                            |                                                                             |                                                                  |                         |                                                   |
| Phoenix II - Version 2.7       | Handballverb                                                                | and Westfalen e.V.   Martin-Schmeißer-Weg 16   44227 Dortmund    | Impressum   Datenschutz |                                                   |

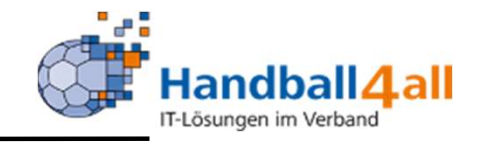

| ALCORE A                     | Handballverband Westfalen e.V.<br>Martin-Schmeißer-Weg 16<br>44227 Dortmund |                                                                 | 💄 Kuropka, Bernd <b>Rolle:</b> | SR-Einteiler 🗸 🛛        |
|------------------------------|-----------------------------------------------------------------------------|-----------------------------------------------------------------|--------------------------------|-------------------------|
| A Personen Spielort          | SR Einteilung Vereine Ansetzungsdater                                       | Konfiguration Freiwunschlisten Basisdaten Beschei               | de Gebühren                    |                         |
|                              | HV Westfalen • Königsborner SV Handba                                       | l e.V. • Hellweg • LkE Kreis-Z                                  |                                | HV Westfalen 🖌 🖊        |
| Allgemein Ans.Params Termine | Paarungen Statistik Freistell. Notizen Tear                                 | is Vereine Hallen MS-Arten Gebiete Spielkl. Staffeln Mannso     | h. Hist.                       |                         |
| Mannschaftsarten:            | Männer                                                                      | V Kommentar:                                                    |                                | +                       |
| K /                          |                                                                             |                                                                 |                                |                         |
| Phoenix II - Version 2.7     | Handballve                                                                  | rband Westfalen e.V.   Martin-Schmeißer-Weg 16   44227 Dortmund |                                | Impressum   Datenschutz |

Eintragen der Mannschafts-Arten (in der Jugend aufgeschlüsselt nach Altersstufen), in denen der SR keine Spiele pfeifen soll. Dazu kann ein Kommentar eingegeben werden.

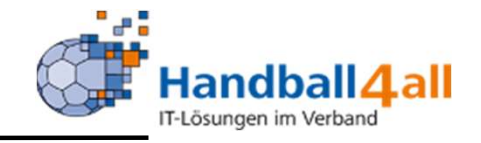

|      | HANDRALL<br>VIEWO<br>WITTLEN |               | Handballver<br>Martin-Schr<br>44227 Dortr | band Westfal<br>neißer-Weg 11<br>nund | en e.V.<br>5          |                   |                       |                  | 1            | úuropka, Bernd   | Rolle: | SR-Einteiler |               | ¥ (     | 9    |
|------|------------------------------|---------------|-------------------------------------------|---------------------------------------|-----------------------|-------------------|-----------------------|------------------|--------------|------------------|--------|--------------|---------------|---------|------|
| ŧ    | Personen                     | Spielort      | SR Einteilung                             | Vereine                               | Ansetzungsdaten       | Konfiguration     | Freiwunschlisten      | Basisdaten       | Bescheide    | Gebühren         |        |              |               |         |      |
|      |                              |               | HV Westfa                                 | len • Königs                          | sborner SV Handball e | e.V. • Hellweg •  | LkE Kreis-Z           |                  |              |                  |        |              | HV Westfalen  | K       | /    |
| Allg | emein Ans.P                  | arams Term    | ine Paarungen                             | Statistik Fre                         | istell. Notizen Teams | Vereine Hallen    | MS-Art n Gebiete      | Spielkl. Staffel | n Mannsch. I | <del>list.</del> |        |              |               |         |      |
|      |                              | Sperrgebiet a | uswählen:                                 | Bielefeld-H                           | Herford <b>v</b> Ber  | nerkung:          |                       |                  |              |                  |        |              | +             |         |      |
| K    | 1                            |               |                                           |                                       |                       |                   |                       |                  |              |                  |        |              |               |         |      |
| Phoe | nix II - Versio              | n 2.7         |                                           |                                       | Handballverba         | and Westfalen e.V | .   Martin-Schmeißer- | Weg 16   44227   | Dortmund     |                  |        |              | Impressum   D | atensch | hutz |

Eintragen der Kreise, in denen der SR keine Spiele pfeifen soll. Dazu kann ein Kommentar eingegeben werden.

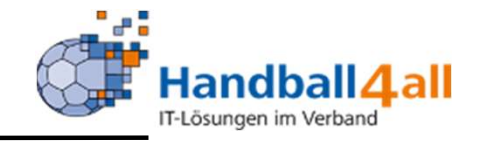

|                            | Handballverband Westfalen e.V.<br>Martin-Schmeißer-Weg 16<br>44227 Dortmund | 💄 Kuropka, Bernd II <b>Rol</b>                                   | lle: SR-Einteiler 🗸 📀   | Eintragen der<br>Spielklassen, in<br>denen der SR |
|----------------------------|-----------------------------------------------------------------------------|------------------------------------------------------------------|-------------------------|---------------------------------------------------|
| A Personen Spielort        | SR Einteilung Vereine Ansetzungsdaten                                       | Konfiguration Freiwunschlisten Basisdaten Bescheide Gebühren     |                         | keine Spiele                                      |
|                            | V Westfalen • Königsborner SV Handball                                      | e.V. • Hellweg • LkE Kreis-Z                                     | HV Westfalen 🖌 🖍        | pfeifen soll.                                     |
|                            |                                                                             |                                                                  |                         | Diese Eintragung                                  |
| Allgemein Ans.Params Termi | ne Paarungen Statistik Freistell. Notizen Teams                             | Vereine Hallen MS-Arten Gebiete Spielkl. Staffeln Mannsch. Hist. |                         | bezieht sich                                      |
| MS-Art:                    | keine Auswahl 💙 Liga: 🔽                                                     | Bemerkung:                                                       | +                       | immer auf alle                                    |
|                            |                                                                             |                                                                  |                         | Staffeln einer                                    |
|                            |                                                                             |                                                                  |                         | Spielklasse.                                      |
| K /                        |                                                                             |                                                                  |                         | Dazu kann ein                                     |
| Phoenix II - Version 2.7   | Handballverb                                                                | and Westfalen e.V.   Martin-Schmeißer-Weg 16   44227 Dortmund    | Impressum   Datenschutz | Kommentar                                         |
|                            |                                                                             |                                                                  |                         | eingegeben                                        |
|                            |                                                                             |                                                                  |                         | werden.                                           |

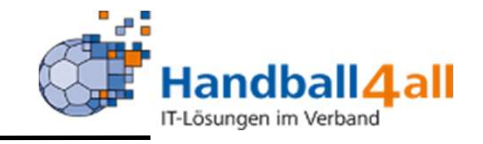

|                          | Handballverband Westfalen e.V.<br>Martin-Schmeißer-Weg 16<br>44227 Dortmund |                                                 | 💄 Kuropka, Bernd 🛛 🤻          | olle: SR-Einteiler 🗸 🛛  |
|--------------------------|-----------------------------------------------------------------------------|-------------------------------------------------|-------------------------------|-------------------------|
| 🛉 Personen Spi           | elort SR Einteilung Vereine Ansetzungso                                     | ten Konfiguration Freiwunschlisten              | Basisdaten Bescheide Gebühren |                         |
|                          | HV Westfalen • Königsborner SV Har                                          | ball e.V. • Hellweg • LkE Kreis-Z               |                               | HV Westfalen 🛛 🖌 📝      |
| Allgemein Ans.Params     | Termine Paarungen Statistik Freistell. Notizen                              | eams Vereine Hallen MS-Arten Gebiete Sp         | ielki Staffeln Mannsch. Hist. |                         |
| Bezirk                   | keine Auswahl 🗸 Staffel:                                                    | ✔ Kommentar:                                    |                               | +                       |
| H /                      |                                                                             |                                                 |                               |                         |
| Phoenix II - Version 2.7 | Handt                                                                       | llverband Westfalen e.V.   Martin-Schmeißer-Weg | g 16   44227 Dortmund         | Impressum   Datenschutz |
|                          |                                                                             |                                                 |                               |                         |
|                          |                                                                             |                                                 |                               |                         |
|                          |                                                                             |                                                 |                               |                         |

Eintragen der einzelnen Staffeln, in denen der SR Spiele keine ofeifen soll (z.B. eigener bei Spieler-Tätigkeit n einer Klasse, die durch den SR gepfiffen wird). Dazu kann ein Kommentar eingegeben werden.

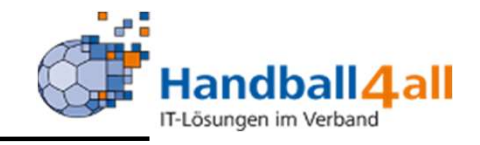

| ALCONAL<br>PUBLICA<br>PUBLICA |             | Handballvert<br>Martin-Schm<br>44227 Dortn | oand Westfale<br>eißer-Weg 16<br>nund | n e.V.               |                    |                   |                 | 1           | Kuropka, Bernd | Rolle: | SR-Einteiler |               | ¥ 0        |
|-------------------------------|-------------|--------------------------------------------|---------------------------------------|----------------------|--------------------|-------------------|-----------------|-------------|----------------|--------|--------------|---------------|------------|
| A Personen                    | Spielort    | SR Einteilung                              | Vereine                               | Ansetzungsdaten      | Konfiguration      | Freiwunschlisten  | Basisdaten      | Bescheide   | Gebühren       |        |              |               |            |
|                               |             | HV Westfa                                  | en • Königs                           | borner SV Handball e | .V. • Hellweg •    | LkE Kreis-Z       |                 |             |                |        |              | HV Westfalen  | K 7        |
| Allgemein Ans.P               | irams Termi | ne Paarungen S                             | Statistik Frei                        | stell. Notizen Teams | Vereine Hallen     | MS-Arten Gebiete  | Spielkl. Staffe | la Mannsch. | Hist.          |        |              |               |            |
| Verein:                       |             |                                            |                                       | Mannsc               | naft:              |                   |                 | ۷           |                |        |              |               | +          |
| Kommentar:                    |             |                                            | li                                    |                      |                    |                   |                 |             |                |        |              |               |            |
| K /                           |             |                                            |                                       |                      |                    |                   |                 |             |                |        |              |               |            |
| hoenix II - Versio            | 12.7        |                                            |                                       | Handballverba        | ind Westfalen e.V. | Martin-Schmeißer- | Weg 16   44227  | Dortmund    |                |        |              | Impressum   D | atenschutz |

Eintragung der Mannschaften, in denen der Schiedsrichter als Spieler, Trainer oder Betreuer selbst tätig ist. Soll ein SR manuell zu einem Spiel angesetzt werden, das sich zeitlich mit den Spielen der hier angegebenen Mannschaften überschneidet, wird der Ausschluss-Grund "SE" angezeigt.

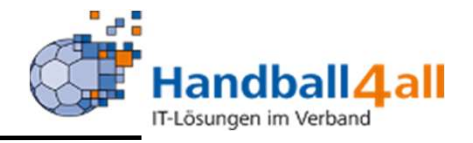

| A Pe               | rsonen Spiel                  | Hand<br>Marti<br>4422<br>ort SR Einte | Iballverband Westfa<br>in-Schmeißer-Weg<br>27 Dortmund<br>eilung Vereine | alen e.V.<br>16<br>Anset | tzungsdaten                      | Konfiguration Freiwunst           | chlisten Basisdate              | <b>⊥</b> K<br>n Bescheide   | (uropka, Bernd <b>Ro</b><br>Gebühren | lle: SR-Einteiler | v 0                         | Anzeige aller<br>Spiele und<br>Umbesetzungen |
|--------------------|-------------------------------|---------------------------------------|--------------------------------------------------------------------------|--------------------------|----------------------------------|-----------------------------------|---------------------------------|-----------------------------|--------------------------------------|-------------------|-----------------------------|----------------------------------------------|
|                    |                               | V                                     | Westfalen • Köni                                                         | gsborner                 | SV Handball e.V                  | ∕. • Hellweg • LkE Kreis          | 3-Z                             |                             |                                      | ŀ                 | V Westfalen 🚺 🖍             | des SK.                                      |
| Allgemei<br>Paarun | n Ans.Params<br>gNr Saisonjał | Fermine Paaru<br>r Staffel            | ungen Statistik Fi<br>Datum                                              | reistell. N<br>Uhrzeit   | Votizen Teams V<br>AnsetzungsArt | ereine Hallen MS-Arten d<br>Halle | Gebiete Spielkl. Sta<br>MS-Heim | ffeln Mannsch. H<br>MS-Gast | Hist.<br>SR                          | Umbelegungsgrund  | ET-Ebene                    |                                              |
| 6003013            | 327 2020                      | F-OL-WF-<br>V2                        | Thu,<br>31.12.2020                                                       | 20:00                    | Team                             | SpH Hagen-<br>Wehringhausen       | SG Hald-Herb [wV]               | SC Wf Kinderh.<br>[wV]      |                                      | zurückgegeben     | Verbandsebene               |                                              |
| 6002030            | 016 2020                      | M-LL-WF 4                             | Sat,<br>31.10.2020                                                       | 19:30                    | Team                             | Sporthalle Bösperde               | DJKSG Bösperde<br>[mV]          | HSG Schw-Westh<br>[mV]      |                                      |                   | Verbandsebene               |                                              |
| 6072110            | 007 2020                      | F-Freu1-<br>HW                        | Sun,<br>30.08.2020                                                       | 17:00                    | Team                             | Rundsporthalle im<br>Stadtpark    | Lüner SV HB [wV]                | TuS Oesp-Kley<br>[wV]       |                                      |                   | Verbandsebene 1<br>(Kreise) |                                              |

K 🗡

Phoenix II - Version 2.7

Handballverband Westfalen e.V. | Martin-Schmeißer-Weg 16 | 44227 Dortmund

Impressum | Datenschutz

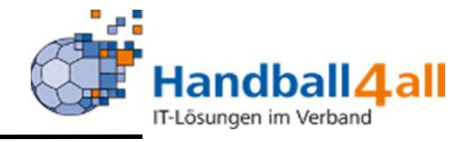

| Ha<br>Ma<br>44                                        | ndballverband Westfalen e.V<br>artin-Schmeißer-Weg 16<br>227 Dortmund | λ.                          | 🧘 Kuropka, Bernd                                                                            | Rolle: SR-Einteiler V O |
|-------------------------------------------------------|-----------------------------------------------------------------------|-----------------------------|---------------------------------------------------------------------------------------------|-------------------------|
| n Personen Spielort SR Ei                             | nteilung Vereine An                                                   | setzungsdaten Konfiguration | Freiwunschlisten Basisdaten Bescheide Gebühren                                              |                         |
| Konfiguration                                         |                                                                       |                             |                                                                                             |                         |
| Ronfiguration FWL Zeitfenster Masse                   | endaten Mannschaftsarten                                              | Saisonwechsel               |                                                                                             |                         |
| Bezirke / Verband                                     | Auswahl                                                               |                             | ~                                                                                           |                         |
| Globale Parameter für Ein                             | teilung                                                               |                             | Aufweichung Einteilungskriterien                                                            |                         |
| Gleicher Verein wieder nach                           |                                                                       |                             | Max. Erhöhung der Anzahl Spiele / 4 Wochen                                                  |                         |
| Gleiche MS wieder nach                                |                                                                       | Tagen                       | Max. Erhöhung der Anzahl Spiele / Wochenende                                                |                         |
| Max. Anzahl Heimspiele<br>Max. Anzahl Auswärts-Spiele |                                                                       |                             | Max. proz. Erhöhung der Luftlinien-Entfernung<br>Aufweichung ab % nicht einteilbarer Spiele |                         |
| Neue Paarungen markieren ab                           |                                                                       |                             |                                                                                             |                         |
| Vorgabeparameter für Ne                               | uanlage SR                                                            |                             |                                                                                             |                         |
| Leistungsklasse                                       | Auswahl                                                               |                             | ✓ Anzahl Spiele / 4 Wochen                                                                  |                         |
| Abstand der Einsätze                                  |                                                                       | Tage / Spielkl.+Art         | Anzahl Spiele Wochenende                                                                    |                         |

Globale Einstellungen für alle SR einer Ebene (siehe auch folgende Seite). Bei Verstößen gegen diese Parameter wird bei manuellen Ansetzungen ein Ausschluss-Grund angezeigt.

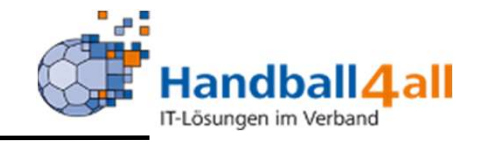

| SR Einteiler Austa     | usch HVW |                          |                                      |                |                         |
|------------------------|----------|--------------------------|--------------------------------------|----------------|-------------------------|
| Anrede                 |          | Geboren                  |                                      | Tel.privat     |                         |
| Titel                  |          | AdrNr                    |                                      | Tel.mobil      |                         |
| Zusatz                 |          | LKZ                      |                                      | Tel.ges        |                         |
| Vorname                |          | PLZ /Ort                 |                                      | Fax priv.      |                         |
| Nachname               |          | Strasse                  |                                      | Fax ges.       |                         |
|                        |          |                          |                                      | e-Mail Privat  |                         |
| Neue Person festlegen  |          |                          | Q ×                                  |                |                         |
| K Zurück               |          |                          |                                      |                |                         |
| oenix II - Version 2.7 |          | Handballverband Westfale | n e.V.   Martin-Schmeißer-Weg 16   4 | 14227 Dortmund | Impressum   Datenschutz |

# Globale Einstellungen in einer Ebene. (Fortsetzung der vorherigen Seite)

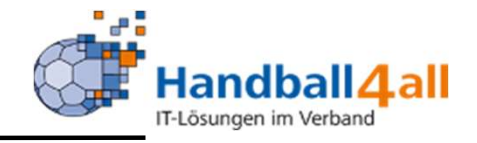

|                  | NEROSA DE LA CALINA DE LA CALIN | Handballverband Westfa<br>Martin-Schmeißer-Weg<br>44227 Dortmund | alen e.V.<br>16      |               |             |                |            | 1         | Kuropka, Berno | Rolle:       | SR-Einteiler | ✓ Ø |
|------------------|----------------------------------------------------------------------------------------------------|------------------------------------------------------------------|----------------------|---------------|-------------|----------------|------------|-----------|----------------|--------------|--------------|-----|
| <b>A</b>         | Personen Spielort                                                                                                    | SR Einteilung Vereine                                            | Ansetzungsdaten      | Konfiguration | Freiwunschl | isten          | Basisdaten | Bescheide | Gebühren       |              |              |     |
| Kon              | Konfiguration                                                                                                    |                                                                  |                      |               |             |                |            |           |                |              |              |     |
| Konf<br>F<br>Be  | iguration FWL Zeitfenster<br>WL Sperrterm<br>zirke / Verband                                                                                                    | Massendaten Mannschafts<br>inverwaltung<br>HV Westf              | sarten Saisonwechsel |               | ~           | FWL            | bearbeiten |           |                |              |              |     |
| Sperrtermine von |                                                                                                    | S                                                                | Sperrtermine bis     |               |             | FWL zurück bis |            |           |                | Beschreibung |              |     |
|                  | FWL speichern                                                                                                    |                                                                  | •                    |               |             |                |            |           |                |              |              |     |

Phoenix II - Version 2.7

Handballverband Westfalen e.V. | Martin-Schmeißer-Weg 16 | 44227 Dortmund

Impressum | Datenschutz

Verwaltung der Zeitfenster, in denen die SR nach Freigabe ihre Freitermine selbst eingeben können.

Pro Ebene steht immer nur eine Liste zur Verfügung, deren Parameter angepasst werden können. "Sperrtermine von" bis "Sperrtermine bis" bezeichnet den Zeitraum, in dem Termine eingetragen werden können. "FWL zurück bis" gibt an, wann die Eingabe der Sperrtermine geschlossen wird.

Nach Abschluss der Eingabe muss die Freiwunsch-Liste noch an die Schiedsrichter versendet werden.

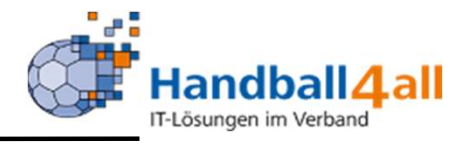

|                                  | Handballverband Westfalen e.<br>Martin-Schmeißer-Weg 16<br>44227 Dortmund | ν.                  |                | <u>\$</u> . Ku                    | ropka, Bernd Rolle: SR-Einteiler | <b>~</b> ⊘ |
|----------------------------------|---------------------------------------------------------------------------|---------------------|----------------|-----------------------------------|----------------------------------|------------|
| A Personen Spielort SR           | Einteilung Vereine Ar                                                     | nsetzungsdaten Konf | guration Freiv | vunschlisten Basisdaten Bescheide | Gebühren                         |            |
| Konfiguration                    |                                                                           |                     |                |                                   |                                  |            |
| Konfiguration FWL Zeitfenster Ma | ssendaten Mannschaftsarten                                                | Saisonwechsel       |                |                                   |                                  |            |
| Bezirke / Verband                | Auswahl                                                                   |                     | ~              |                                   |                                  |            |
| Parameter für Massend            | aten Änderungen                                                           |                     |                | Änderungen übernehmen für         |                                  |            |
| Max. Spiele in Leistungsklas     | se                                                                        |                     |                | Auswahl Leistungsklasse           | Leistungsklasse                  | ~          |
| Max. Spiele unter Leistungs      | klasse                                                                    |                     |                | 🔘 alle SR                         | O Einzel                         |            |
| Abstand Einsätze                 |                                                                           |                     |                | SR nur dieser LK                  | <ul> <li>Team</li> </ul>         |            |
|                                  |                                                                           |                     |                | SR unter LK                       |                                  |            |
|                                  |                                                                           |                     |                |                                   |                                  |            |
|                                  |                                                                           |                     |                |                                   |                                  |            |

Eingabe von Parametern, die dann für alle Schiedsrichter eines Gebietes übernommen werden.

ACHTUNG!! Eingaben in den Massendaten überschreiben alle individuellen Eingaben im Laufe der Saison. Die Massendaten sollten daher nur zur Beginn einer Saison geändert werden!

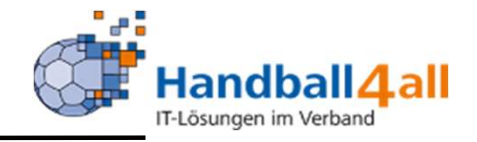

| E BENG                | Handballverband Westfalen e.V.<br>Martin-Schmeißer-Weg 16<br>44227 Dortmund |                                  | L Kuropka, Bernd Rolle: SR-Einte |            |           |  |  |
|-----------------------|-----------------------------------------------------------------------------|----------------------------------|----------------------------------|------------|-----------|--|--|
| A Personen Sp         | elort SR Einteilung Vereine Ansetzungsdaten                                 | Konfiguration Freiwunschlisten E | Basisdaten Bescheide Gebühren    |            |           |  |  |
| Konfiguration HV      | / Westfalen                                                                 |                                  |                                  |            |           |  |  |
| Konfiguration FWL Zei | tfenster Massendaten Mannschaftsarten Saisonwechsel                         |                                  |                                  |            |           |  |  |
| Bezirke / Verband     | HV Westfalen                                                                | ✓ Mannschaftsa                   | Männer                           |            | ~         |  |  |
| Spielklasse           | SR ET Ebene                                                                 | SR Leistungsklas                 | se Art                           | Entfernung |           |  |  |
| V1: Oberliga          | Verbandsebene                                                               | ✔ Oberliga-SK                    | ♥ SR-Team ♥                      | 999        | speichern |  |  |
| V1: Verbandsliga      | Verbandsebene                                                               | ♥ Verbandsliga-SK                | ♥ SR-Team ♥                      | 90         | speichern |  |  |
| V1: XX Liga           | Verbandsebene                                                               | ♥ BV-Kader 6                     | ♥ SR-Team ♥                      | 999        | speichern |  |  |

Einteilung der Ebene (Verband / Gebiet), durch den die Ansetzung der Spiele erfolgt. Außerdem wird hier angegeben, aus welchem Kader (=Leistungsklasse) das Spiel angesetzt wird. "Entfernung" gibt die maximale Entfernung der Gespanne zum Spielort an.

Wird gegen diese Parameter bei manueller Ansetzung verstoßen, werden Auschlussgrüne angezeigt. Bei automatischer Ansetzung werden die Kriterien ebenfalls berücksichtigt.

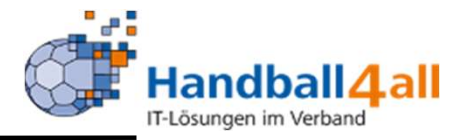

|              | Spielort SR Einteilung                    | y Vereine Ansetzungsdat   | ten Konfiguration | Freiwunschlisten       | Basisdaten B                                 | escheide                             | Gebühren                  |   |  |
|--------------|-------------------------------------------|---------------------------|-------------------|------------------------|----------------------------------------------|--------------------------------------|---------------------------|---|--|
| figuratio    | on HV Westfalen                           |                           |                   |                        |                                              |                                      |                           |   |  |
| figuration F | WL Zeitfenster Massendaten                | Mannschaftsarter          | hsel              |                        |                                              |                                      |                           |   |  |
|              | Verband / Bezirke:                        | Hellweg                   | ~                 |                        |                                              |                                      |                           |   |  |
|              | aktuelle Saison:<br>letzter Rahmentermin: | 2020 / 2021<br>30.06.2021 | ACHTUNG: Rahment  | ermine gelten für alle | Bezirke/Kreise und f                         | ür den Verbar                        | nd.                       |   |  |
|              | Rahmentermine anlegen                     |                           |                   |                        | Dieser Schritt                               | kann übersi                          | orungen                   |   |  |
|              | bis:                                      |                           | Kanmenterm        | ine erzeugen           | werden, wenn<br>bereits vorha<br>Rahmentermi | n die benötig<br>nden sind. (S<br>n) | ten Tage<br>Siehe letzter | 2 |  |
|              | SR-Teams kopieren:                        | in Saison 2021 / 2022     | SR-Teams          | kopieren               |                                              |                                      |                           |   |  |
|              |                                           | in Saison 2021 / 2022     | Staffeln          | kopieren               |                                              |                                      |                           |   |  |
|              | Staffeln kopieren:                        |                           |                   |                        |                                              |                                      |                           |   |  |

Durchführung eines Saisonwechsels. Bitte die vorgegebene Reihenfolge von oben nach unten einhalten. Diese Funktion ist für SR-Ansetzer absolut irrelevant.

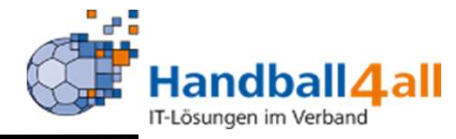

| A St. Enteilung Vereine Assetzungsdeten Konfiguention Preisunschlisten Basisdaten<br>Konfiguration                                                                                                    | <ol> <li>Zunächst den Verband auswählen.</li> <li>Datum für den Rahmentermin</li> </ol>                                                                                           |
|----------------------------------------------------------------------------------------------------|----------------------------------------------------------------------------------------------------|
| Kathgoridon       Mil. Zathenkärr, Hausenballing         Verband / Bezifike:       Hundhalvarband Hüuttemburg         aktuelle Saloon:       2021 / 2022         bizzere Tahmentemise:       24.06,2022         ACHTUNG: Ratmentemise gelan für alle Bezifike/Velas und für den Verband.         Katerentemise:       24.06,2023         Rutmentemise gelan für alle Bezifike/Velas und für den Verband.         Biz:       Biz:         Biz:       Biz: | <ul> <li>setzen</li> <li>3. SR-Teams kopieren</li> <li>4. Staffeln kopieren</li> <li>5. Saison festschreiben</li> <li>Danach ist der Saisonwechsel</li> <li>vollzogen.</li> </ul> |
| Phoenix II - Version 2.9 Randball-verband Wintenberg e.X. (A/W) [ Fritz-Walter-Weg 19   70372 Stuttgart Impression   Dateendrutz<br>Subdermaar V 2.0 Handball-Verband Wintenberg e.X. (A/W) [ Fritz-Walter-Weg 19   70372 Stuttgart Impression   Dateendrutz                                                                                                    |                                                                                                    |

Anschließend für jeden Bezirk die gleichen Arbeitsschritte außer Rahmentermin erstellen. Prüfen ob alle Daten auch tatsächlich zurückgesetzt wurden. Falls dies nicht der Fall sein sollte, muss dies durch entsprechende Mitteilung an die Programmierer nachträglich erfolgen. In der Freiwunschliste überprüfen ob das Datum korrekt übernommen wurde. Termine müssen bis 30.6. des Folgejahres vorhanden sein. Falls dies nicht der Fall sein sollte, das Datum für die Rahmentermine nochmals neu erzeugen.

#### Freiwunschlisten

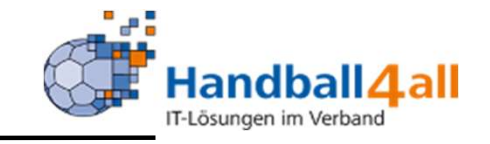

| WL Manager FUL Übersicht                                                                                                    |                                                                                                    |                                                           |                                           | SR lau                                                                                          |
|----------------------------------------------------------------------------------------------------|----------------------------------------------------------------------------------------------------|-----------------------------------------------------------|-------------------------------------------|-------------------------------------------------------------------------------------------------|
| Bezirk/Verband:<br>Name:<br>Kader:                                                                                                    | HV Westfalen V Filter:<br>Verein:<br>Verein:<br>IHF<br>DHB-ASK<br>DHB-A<br>DHB-FK<br>DHB-B<br>DHB-C<br>Oberliga-LK<br>Verbandsliga-LK<br>Landesliga-LK<br>Landesliga-SK | alle v erw. Filter<br>Gebiet:<br>Schiedsrichter v         | v<br>v                                    | Auswahlfeldern und<br>markierten SR.<br>Den SR kann vor<br>hier eine Mai<br>(Mailtext anpassbar |
| Aktuell gütige FWL:<br>Spertermin von          Spertermin von         Image: Comparison of the second state of the second state of the second | Spertermin bis                                                                                                    | zurück bis                                                | Fensterbezeichnung:<br>HVW-Saison 2020/21 | Sperrtermine<br>einzugeben,<br>gesendet werden.                                                 |
| Q     alle markieren     FWL f. markierte       Name     Geb.Dat.     Verein                                                                                                    | Keine Kopie an Vereins-Sr freischalten     FWL f. markierte schliessen     Gebiet     FWL zugestellt                                                                    | -Wart<br>Nachricht an markierte SR<br>zuletzt gespeichert | zurückgeholt P2 Account S                 | stus                                                                                            |

"PHÖNIX II" für SR-Einteiler

#### Freiwunschlisten

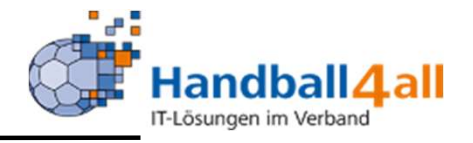

| VERSON DE LA COMPANYA DE LA COMPANYA | Handballverband Westfalen e.V.<br>Martin-Schmeißer-Weg 16<br>44227 Dortmund |                                 | 👤 Kuropka, Bernd 🛛 R | tolle: SR-Einteiler V O |
|----------------------------------------------------------------------------------------------------|-----------------------------------------------------------------------------|---------------------------------|----------------------|-------------------------|
| A Personen Spielort                                                                                                    | SR Einteilung Vereine Ansetzungsdaten Konfiguration I                       | Freiwunschlisten Basisdaten     | Bescheide Gebühren   |                         |
| FWL Manager FWL Übersicht                                                                                                    | ]                                                                           |                                 |                      |                         |
| Bezirk / Verban                                                                                                    | d 🛛 🖌 Westfalen 🗸                                                           |                                 |                      |                         |
| Q Fehlende PDF                                                                                                    | Alle SR-Termine neu erstellen Alle Termine (SR + SRE) neu erstellen         |                                 |                      |                         |
| Phoenix II - Version 2.7                                                                                                    | Handballverband Westfalen e.V.                                              | Martin-Schmeißer-Weg 16   44227 | Dortmund             | Impressum   Datenschutz |

Übersicht, welche Schiedsrichter die Eingabe ihrer Sperrtermine bereits eingetragen haben

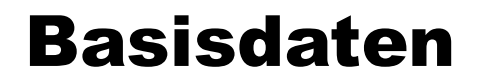

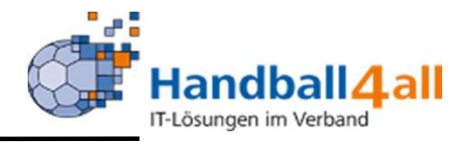

| P        |               | 9            | Handballvert<br>Martin-Schm<br>44227 Dortn | band Westfal<br>neißer-Weg 10<br>nund | en e.V.<br>5    |               |                  |            | I         | Kuropka, Bernd | Rolle: | SR-Einteiler | <b>∨</b> 0 |  |
|----------|---------------|--------------|--------------------------------------------|---------------------------------------|-----------------|---------------|------------------|------------|-----------|----------------|--------|--------------|------------|--|
| <b>A</b> | Personen      | Spielort     | SR Einteilung                              | Vereine                               | Ansetzungsdaten | Konfiguration | Freiwunschlisten | Basisdaten | Bescheide | Gebühren       |        |              |            |  |
| Übers    | icht Vereins  | -SR-Warte    |                                            |                                       |                 |               |                  |            |           |                |        |              |            |  |
|          | В             | ezirk/Verbar | nd                                         | Hellweg                               |                 | ~             |                  |            |           |                |        |              |            |  |
| ٩        | Exce          | el speichen  |                                            |                                       |                 |               |                  |            |           |                |        |              |            |  |
| Verein   |               |              |                                            |                                       |                 |               |                  |            |           |                |        |              |            |  |
| Ahlener  | SG 93 e.V.    |              |                                            |                                       |                 |               |                  |            |           |                |        |              |            |  |
| Allgeme  | iner Sportver | ein Hamm-V   | Vestfalen e.V.                             |                                       |                 |               |                  |            |           |                |        |              |            |  |
| Hamme    | r SC 2008 e.\ | /.           |                                            |                                       |                 |               |                  |            |           |                |        |              |            |  |
| HC Heer  | ren-Werve e.\ | /.           |                                            |                                       |                 |               |                  |            |           |                |        |              |            |  |
| HC TuRa  | a Bergkamen   | e.V.         |                                            |                                       |                 |               |                  |            |           |                |        |              |            |  |
| HSG Ah   | len-Hamm e.   | v.           |                                            |                                       |                 |               |                  |            |           |                |        |              |            |  |
| HSG Ha   | ndball SG Soe | est e.V.     |                                            |                                       |                 |               |                  |            |           |                |        |              |            |  |
| HSG Un   | na e.V.       |              |                                            |                                       |                 |               |                  |            |           |                |        |              |            |  |
| JSG HLZ  | Z Ahlen       |              |                                            |                                       |                 |               |                  |            |           |                |        |              |            |  |
| Königsb  | orner SV Han  | dball e.V.   |                                            |                                       |                 |               |                  |            |           |                |        |              |            |  |
| Lüner S  | V Handball e. | V.           |                                            |                                       |                 |               |                  |            |           |                |        |              |            |  |
| P.S.V. B | ork 1945 e.V. |              |                                            |                                       |                 |               |                  |            |           |                |        |              |            |  |
| RSV Alte | enbögge-Böne  | en 1951 e.V. |                                            |                                       |                 |               |                  |            |           |                |        |              |            |  |
| SC Eintr | Heessen 01/   | 45 Handball  | e.V.                                       |                                       |                 |               |                  |            |           |                |        |              |            |  |

#### Übersicht über die Vereins-SR-Warte

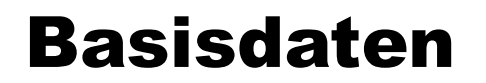

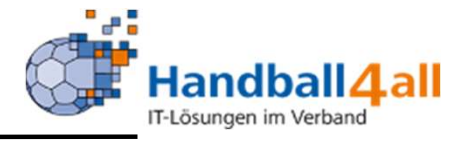

|                                                                                                    | HANDRAL<br>BISTOLIN<br>USTRUK                                               |          | Handballverb<br>Martin-Schm<br>44227 Dortn | oand Westfal<br>eißer-Weg 1<br>nund | en e.V.<br>6        |               | 👤 Kuropka, Bernd |                |           |          |                         | SR-Einteiler | v 0 |
|----------------------------------------------------------------------------------------------------|-----------------------------------------------------------------------------|----------|--------------------------------------------|-------------------------------------|---------------------|---------------|------------------|----------------|-----------|----------|-------------------------|--------------|-----|
| <b>n</b>                                                                                                | Personen                                                                    | Spielort | SR Einteilung                              | Vereine                             | Ansetzungsdaten     | Konfiguration | Freiwunschlisten | Basisdaten     | Bescheide | Gebühren |                         |              |     |
| Über                                                                                                    | sicht Vereins-Si                                                            | R-Warte  |                                            |                                     |                     |               |                  |                |           |          |                         |              |     |
| Bas                                                                                                    | Basisdaten                                                                  |          |                                            |                                     |                     |               |                  |                |           |          |                         |              |     |
| Eint                                                                                                    | Einteilungsebenen Leistungsklassen Spielklassenverwaltung Staffelverwaltung |          |                                            |                                     |                     |               |                  |                |           |          |                         |              |     |
| Hi                                                                                                    | erarchie Stufe                                                              |          | Bezeichnun                                 | g der Eintei                        | lungsEbene          |               | Im Ve            | erband vorhand | en        | entspri  | icht Spiel              | klassenEbene |     |
| 10                                                                                                    |                                                                             |          | 1. Bundesliga                              |                                     |                     |               |                  | 0              |           | DHB      |                         |              |     |
| 20                                                                                                    |                                                                             |          | 2. Bundesliga                              |                                     |                     |               |                  | 0              |           | DHB      |                         |              |     |
| 30                                                                                                    |                                                                             |          | Regionalliga                               |                                     |                     |               |                  | 0              |           | Regiona  | alverband               |              |     |
| 40                                                                                                    |                                                                             |          | Verbandseber                               | ne                                  |                     |               |                  | 1              |           | Verband  | đ                       |              |     |
| 60                                                                                                    |                                                                             |          | Verbandsebe                                | ne 2 (Kreise                        | unterhalb Bezirken) |               |                  | 0              |           | Verein   |                         |              |     |
| Phoenix II - Version 2.7 Handballverband Westfalen e.V.   Martin-Schmeißer-Weg 16   44227 Dortmund Impr |                                                                             |          |                                            |                                     |                     |               |                  |                |           |          | Impressum   Datenschutz |              |     |

## Übersicht über die Einteilungsebenen

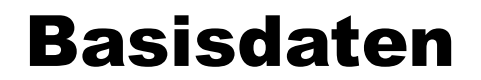

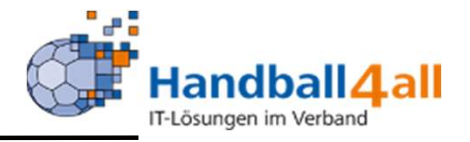

|                                                                             | Handballverband Westfalen e.\<br>Martin-Schmeißer-Weg 16<br>44227 Dortmund | ν.            |               |                    | Luropka, Bernd Rolle: SR-Einteiler | <b>∨</b> ©                        |  |  |  |  |  |
|-----------------------------------------------------------------------------|----------------------------------------------------------------------------|---------------|---------------|--------------------|------------------------------------|-----------------------------------|--|--|--|--|--|
| A Personen Spielo                                                           | ort SR Einteilung Vereine An                                               | setzungsdaten | Konfiguration | Freiwunschlisten   | Basisdaten                         | Bescheide Gebühren                |  |  |  |  |  |
| Übersicht Vereins-SR-Warte                                                  |                                                                            |               |               |                    |                                    |                                   |  |  |  |  |  |
| Basisdaten                                                                  |                                                                            |               |               |                    |                                    |                                   |  |  |  |  |  |
| Einteilungsebenen Leistungsklassen Spielklassenverwaltung Staffelverwaltung |                                                                            |               |               |                    |                                    |                                   |  |  |  |  |  |
| Hierarchie-Stufe                                                            | Bezeichnung                                                                | Kürzel        | Anzahl Sol    | in Leistungsklasse |                                    | Anzahl Soll unter Leistungsklasse |  |  |  |  |  |
| 10                                                                          | IHF                                                                        | IHF           | 30            |                    |                                    | 30                                |  |  |  |  |  |
| 20                                                                          | EHF                                                                        | EHF           | 30            |                    |                                    | 30                                |  |  |  |  |  |
| 30                                                                          | DHB-ASK                                                                    | DHBAS         | 30            |                    |                                    | 30                                |  |  |  |  |  |
| 40                                                                          | DHB-A                                                                      | DHBA          | 30            |                    |                                    | 30                                |  |  |  |  |  |
| 50                                                                          | DHB-FK                                                                     | DHBFK         | 30            |                    |                                    | 30                                |  |  |  |  |  |
| 60                                                                          | DHB-B                                                                      | DHBB          | 30            |                    |                                    | 30                                |  |  |  |  |  |
| 70                                                                          | DHB-C                                                                      | DHBC          | 30            |                    |                                    | 30                                |  |  |  |  |  |
| 90                                                                          | Oberliga-LK                                                                | OL-LK         | 30            |                    |                                    | 30                                |  |  |  |  |  |
| 95                                                                          | Oberliga-SK                                                                | OL-SK         | 30            |                    |                                    | 30                                |  |  |  |  |  |
| 100                                                                         | Verbandsliga-LK                                                            | VL-LK         | 30            |                    |                                    | 30                                |  |  |  |  |  |
| 105                                                                         | Verbandsliga-SK                                                            | VL-SK         | 30            |                    |                                    | 30                                |  |  |  |  |  |
| 110                                                                         | Landerlina-LK                                                              | 11-112        | 30            |                    |                                    | 30                                |  |  |  |  |  |

## Übersicht über die Leistungsklassen

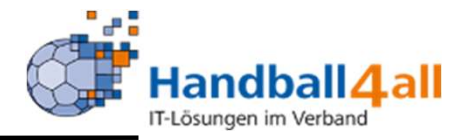

|          | HANDBAR<br>VIERAND<br>LIDTLAN |                                                                                          | Handballver<br>Martin-Schn<br>44227 Dortr                                        | band Westfale<br>neißer-Weg 16<br>nund                                   | n e.V.                          |                                         |                               |                             |            | 1         | Kuropka, Bernd | Rolle: | SR-Einteiler | ~ | 0 |
|----------|-------------------------------|------------------------------------------------------------------------------------------|----------------------------------------------------------------------------------|--------------------------------------------------------------------------|---------------------------------|-----------------------------------------|-------------------------------|-----------------------------|------------|-----------|----------------|--------|--------------|---|---|
| <b>f</b> | Personen                      | Spielort                                                                                 | SR Einteilung                                                                    | Vereine                                                                  | Ansetzungsdate                  | n Konfigural                            | tion Freiv                    | w <mark>unschlist</mark> en | Basisdaten | Bescheide | Gebühren       |        |              |   |   |
| Übers    | icht Vereins-S                | R-Warte                                                                                  |                                                                                  |                                                                          |                                 |                                         |                               |                             |            |           |                |        |              |   |   |
| Bas      | isdaten                       |                                                                                          |                                                                                  |                                                                          |                                 |                                         |                               |                             |            |           |                |        |              |   |   |
| Einte    | eilungsebenen<br>E<br>M<br>E  | Leistungski<br>Spielkla<br>Bezirke / Verb<br>IS-Art:<br>Einteilungsebe<br>Iindest-Leistu | assen Spielklass<br>assenver<br>and<br>Frauen<br>ne:<br>ngsklasse:<br>ftlinie km | waltun<br>Hellweg<br>Verbandse<br>Kreis-Z<br>999<br>SR Eintei<br>Verband | Spielklasse:<br>bene 1 (Kreise) | ng<br>Frauen - V2<br>Ansetzung-<br>Art: | ×<br>: Kreisliga<br>×<br>Team | ]                           | •          | •         |                |        |              |   |   |
| Es       | wurden bereit                 | s Spiele in di                                                                           | eser Liga eingete                                                                | ilt- keine Änd                                                           | erung der Mindest               | leistungsklasse (                       | und Ansetzur                  | ngsart mehr me              | öglich.    |           |                |        |              | 2 | ĸ |

Phoenix II - Version 2.7

Handballverband Westfalen e.V. | Martin-Schmeißer-Weg 16 | 44227 Dortmund

Impressum | Datenschutz

Eingabemöglichkeit von Ansetzungsparametern pro Spielklassenstufe (global für alle Staffeln). Die Eingabe dieser Parameter muss unbedingt vor der Saison erfolgen - sobald ein Spiel angesetzt wurde, sind keine Änderungen mehr möglich.

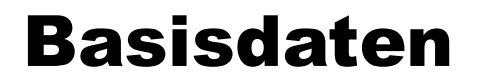

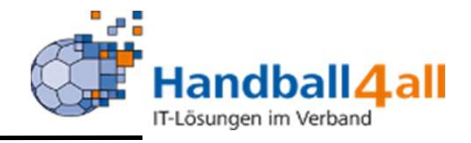

| ANTERNA<br>ANTERNA<br>ANTERN | 3                                                                                        | Handballverband<br>Martin-Schmeiß<br>44227 Dortmun                                        | d Westfalen<br>er-Weg 16<br>d            | e.V.            |                                                        |                                      |                                   |                        | 1         | Kuropka, Bernd | Rolle: | SR-Einteiler | <b>∨</b> 0                 |
|----------------------------------------------------------------------------------------------------|------------------------------------------------------------------------------------------|-------------------------------------------------------------------------------------------|------------------------------------------|-----------------|--------------------------------------------------------|--------------------------------------|-----------------------------------|------------------------|-----------|----------------|--------|--------------|----------------------------|
| A Personen                                                                                                    | Spielort S                                                                               | SR Einteilung \                                                                           | Vereine                                  | Ansetzungsdate  | en Konfigural                                          | tion Freiwu                          | inschlisten                       | Basisdaten             | Bescheide | Gebühren       |        |              |                            |
| Übersicht Vereins-S                                                                                                    | SR-Warte                                                                                 |                                                                                           |                                          |                 |                                                        |                                      |                                   |                        |           |                |        |              |                            |
| Basisdaten                                                                                                    |                                                                                          |                                                                                           |                                          |                 |                                                        |                                      |                                   |                        |           |                |        |              |                            |
|                                                                                                    | Leistungsklass<br>Staffolve<br>Bezirk:<br>Spielklasse:<br>Staffelname<br>Liga<br>Bezirk: | sen Spielklassen<br>rwaltung<br>Hellweg<br>Männer - V2: Be<br>Männer Bezirksli<br>Auswahl | verwaltune<br>ezirksliga<br>ga Hellweg s | Staffelverwaltu | MS-Art:<br>Staffel:<br>*(ID 50 keir                    | Männer<br>Hellweg -<br>Kürzel        | Männer Bezir<br>M-BL-H<br>SR-I kl | ksliga Hellwe 🗸<br>N 1 | Saisonjał | ır: 2020       |        |              |                            |
| 5<br>                                                                                                    | Max. Entfernung<br>Spielnachmittage<br>Kopplungen<br>Staffelleiter:                      | Hellweg<br>Spielort                                                                       | 50                                       | Ansetz.Art:     | Team<br>42 Spiele vorhan<br>Mindestentfern<br>Spielort | den<br>hung zum<br>SR-<br>Einteiler: | 0                                 | BV-Kad                 |           | •              |        |              |                            |
| Dhaaniy II Varia                                                                                                    | - 2.7                                                                                    |                                                                                           |                                          | - بالرور ا      | lluorband Worth                                        |                                      | in Cahmaile                       | Wee 16   44227         | Destaured |                |        |              | Interesting   Datasardu te |

#### Eingabemöglichkeit von Ansetzungsparametern pro Staffel.

#### **Bescheide**

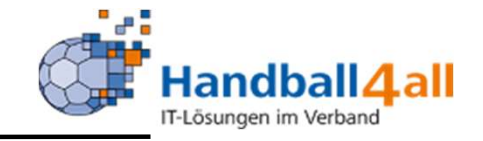

| RANSBAR<br>BERNAR<br>BERNAR | Handballverband Westfalen e.V.<br>Martin-Schmeißer-Weg 16<br>14227 Dortmund |                           |                           | 1                        | Kuropka, Bernd Rolle:              | SR-Einteiler     | <b>∨</b>  |
|-----------------------------|-----------------------------------------------------------------------------|---------------------------|---------------------------|--------------------------|------------------------------------|------------------|-----------|
| A Personen Spielort SR      | Einteilung Vereine Ansel                                                    | tzungsdaten Konfiguration | n Freiwunschlisten        | Basisdaten Bescheide     | Gebühren                           |                  |           |
| Übersicht                   |                                                                             |                           |                           |                          |                                    |                  |           |
| Verband/Handballkreis:      | HV Westfalen                                                                | ~                         |                           | Bescheide:               | nur eig <mark>e</mark> ne anzeigen | ~                | i         |
| Staffel:                    |                                                                             |                           |                           | Strafbescheidnr:         |                                    |                  |           |
| Verein/Vereinsnr.:          |                                                                             |                           |                           | Spielnummer:             |                                    |                  |           |
| Status:                     | Erstellt                                                                    | ~                         |                           |                          |                                    |                  |           |
| ErstVorname:                |                                                                             |                           |                           | ErstNachname:            |                                    |                  |           |
| Datum Von:                  | <b></b>                                                                     |                           |                           | Datum Bis:               |                                    |                  |           |
| Q < 25 > + /                | Bezahlt nicht Bezahlt                                                       | Bescheid Rückzug          | Filter                    |                          |                                    |                  |           |
| Status Str.BeschNr          | r. Datum                                                                    | VNr. / Verein             | Staffel / SpNr.           | Rü-/Lö-Datun             | n Ersteller                        | Betrag / Zahlung |           |
| Phoenix II - Version 2.7    |                                                                             | Handballverband Westfaler | n e.V.   Martin-Schmeißer | -Weg 16   44227 Dortmund |                                    | Impressum   Da   | tenschutz |

Mit Hilfe dieses Menüpunktes werden die Bescheide entsprechend den eingestellten Filtern angezeigt. Mit dem Status "erst" sind sie noch änderbar. Mit Hilfe des Buttons Bescheid werden sie an die Vereine verschickt. Über das Plus-Zeichen können weitere Bescheide erstellt werden.

#### **Bescheide**

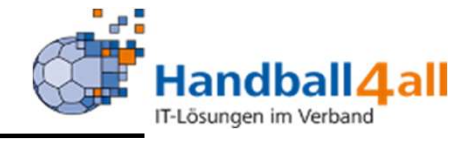

| Scial Descrieia Dear Derceri | Stra | fbesch | eid b | bearbe | eiten |
|------------------------------|------|--------|-------|--------|-------|
|------------------------------|------|--------|-------|--------|-------|

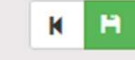

| Strafbescheidnummer:   | 01320/2019                                                                                       | Anschrift zu bestrafender Verein:            |  |  |  |  |  |
|------------------------|--------------------------------------------------------------------------------------------------|----------------------------------------------|--|--|--|--|--|
| Datum:                 | 21.07.2019 10:07                                                                                 | SuS Neuenkirchen 09 e.V.                     |  |  |  |  |  |
| Verband/Bezirk:        | EUREGIO Münsterland                                                                              |                                              |  |  |  |  |  |
| Spielnummer:           | 606101006                                                                                        |                                              |  |  |  |  |  |
| Verein Heim:           | SuS Neuenkirchen 09 e.V.                                                                         |                                              |  |  |  |  |  |
| Verein Gast:           | SC Arminia Ochtrup e.V.                                                                          |                                              |  |  |  |  |  |
| Verein Schiri 1:       | TV Emsdetten 1898 e.V.                                                                           |                                              |  |  |  |  |  |
| Verein Schiri 2:       | SC 28 Nordwalde e.V.                                                                             |                                              |  |  |  |  |  |
| Verein (Ausrichter):   | SuS Neuenkirchen 09 e.V.                                                                         |                                              |  |  |  |  |  |
| Verein (zu bestrafen): | SuS Neuenkirchen 09 e.V.                                                                         |                                              |  |  |  |  |  |
| Betroffener:           | Max Mustermann                                                                                   |                                              |  |  |  |  |  |
| Kategorie:             | § 19 RO DHB - Spielverlust 🗸                                                                     |                                              |  |  |  |  |  |
| Vergehen:              | § 25 Abs. 1.13: Fehlen von Zeitne 🗸                                                              |                                              |  |  |  |  |  |
| Sachverhalt:           | Der Verein konnte keinen<br>Zeitnehmer/Sekretär bzw. mit dem<br>ESB geschulten Sekretär stellen. | Bestrafung gemäß § 25 Abs. 1 Ziff. 13 RO DHB |  |  |  |  |  |

Nach Eingabe der Spielnummer werden die beiden Vereine sowie die Vereine der SR angezeigt. Kategorie und Sachverhalt können eingeben werden, der Sachverhalt wird aus den Texten automatisch herangezogen.

#### **Bescheide**

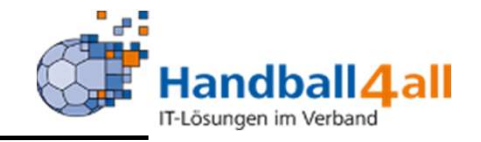

| Strafbescheid be   | arbeiten     |                                                                                                    | K   | н |
|--------------------|--------------|----------------------------------------------------------------------------------------------------|-----|---|
| Verwaltungskosten: | 5.00 €       |                                                                                                    |     |   |
| Geldbuße:          | 25.00 €      | Die Strafe ist auch dann zu verhängen, wenn der Sekretär nicht über einen E<br>Nachweis verfügt und daher von den SR nicht zum Spiel zugelassen wurde. | SB- |   |
| Kostenstelle:      | Pseudo-Ko: 🗸 |                                                                                                    |     |   |
| Vorläufige Sperre: |              |                                                                                                    |     |   |
| Sperre (Zeit):     |              |                                                                                                    |     |   |
| Wertung:           | Spielwertung |                                                                                                    |     |   |
| Sperre (Spiele):   |              |                                                                                                    |     |   |
| K H                |              |                                                                                                    |     |   |

Auch die restlichen Felder werden automatisch gefüllt, sind aber von Hand änderbar. Bitte das Speichern und anschließende Versenden nicht vergessen

#### Gebühren

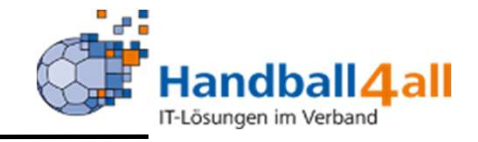

| Ha<br>Mi<br>44                      | andballverband Westfalen e.V.<br>artin-Schmeißer-Weg 16<br>4227 Dortmund |                           |                          |                                 | & Kuropka, Bernd Rolle: | SR-Einteiler     | ~ <u>0</u> |
|-------------------------------------|--------------------------------------------------------------------------|---------------------------|--------------------------|---------------------------------|-------------------------|------------------|------------|
| Personen Spielort SR E<br>Übersicht | inteilung Vereine Ansetzu                                                | ngsdaten Konfiguration    | Freiwunschlisten         | Basisdaten Bescheide            | Gebühren                |                  |            |
| Verband/Handballkreis:              | HV Westfalen                                                             | •                         |                          | Bescheide:                      | nur eigene anzeigen     | ~                | i          |
| Stattel:<br>Verein/Vereinsnr.:      |                                                                          |                           |                          | Geb.bescheidnr:<br>Spielnummer: |                         |                  |            |
| Status:<br>ErstVorname:             | Erstellt                                                                 |                           |                          | ErstNachname:                   |                         |                  |            |
| Q < 25 > + ×                        | Bezahlt nicht Bezahlt 1                                                  | Bescheid Rückzug          | ) 🖹 Filter               | Datum Bis:                      | -                       |                  |            |
| Status Geb.BeschNr                  | Datum                                                                    | VNr. / Verein             | Staffel / SpNr.          | Rü-/Lö-Datı                     | um Ersteller            | Betrag / Zahlung |            |
| Phoenix II - Version 2.7            |                                                                          | Handballverband Westfalen | e.V.   Martin-Schmeißer- | Weg 16   44227 Dortmund         |                         | Impressum   Da   | tenschutz  |

Mit Hilfe dieses Menüpunktes werden die Gebühren entsprechend den eingestellten Filtern angezeigt. Mit dem Status "erst" sind sie noch änderbar. Mit Hilfe des Buttons Bescheid werden sie an die Vereine verschickt. Über das Plus-Zeichen können weitere Gebühren erstellt werden.

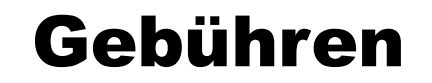

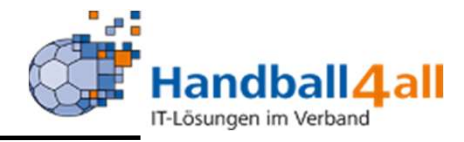

| A STATE OF A STATE OF | Handballverband Westfalen e<br>Martin-Schmeißer-Weg 16<br>44227 Dortmund | .w.                          |                          |               |            | L Kuropka, Bernd | Rolle: | SR-Einteiler | ~ 0                    |
|----------------------------------------------------------------------------------------------------|--------------------------------------------------------------------------|------------------------------|--------------------------|---------------|------------|------------------|--------|--------------|------------------------|
| n Personen Spielort                                                                                                    | SR Einteilung Vereine A                                                  | nsetzungsdaten Konfiguration | Freiwunschlisten         | Basisdaten    | Bescheide  | Gebühren         |        |              |                        |
| Übersicht                                                                                                    |                                                                          |                              |                          |               |            |                  |        |              |                        |
| Bescheid bearbeiten                                                                                                    |                                                                          |                              |                          |               |            |                  |        |              | н 🛤                    |
| Bescheidnumm                                                                                                    | o0526/2020                                                               |                              |                          |               |            |                  |        |              |                        |
| Datu                                                                                                    | m: 🗎 21.11.2020 12:47                                                    |                              |                          |               |            |                  |        |              |                        |
| Verband/Bezi                                                                                                    | rk: HV Westfalen                                                         | ~                            |                          |               |            |                  |        |              |                        |
| Spielnumm                                                                                                    | er:                                                                      |                              |                          |               |            |                  |        |              |                        |
| Verein He                                                                                                    | m:                                                                       |                              |                          |               |            |                  |        |              |                        |
| Verein Ga                                                                                                    | st:                                                                      |                              |                          |               |            |                  |        |              |                        |
| Verein (Ausrichte                                                                                                    | r):                                                                      |                              |                          |               |            |                  |        |              |                        |
| Antragstell                                                                                                    | er:                                                                      | ~                            |                          |               |            |                  |        |              |                        |
| Katego                                                                                                    | rie: Keine Auswahl                                                       | ~                            |                          |               |            |                  |        |              |                        |
| Vorga                                                                                                    | ng: Keine Auswahl                                                        | ~                            |                          |               |            |                  |        |              |                        |
| Antragsdate                                                                                                    | n /                                                                      |                              |                          |               |            |                  |        |              |                        |
| Begründu                                                                                                    | ng:                                                                      |                              |                          |               |            |                  |        |              |                        |
|                                                                                                    |                                                                          |                              |                          |               |            |                  |        |              |                        |
|                                                                                                    |                                                                          |                              |                          |               |            |                  |        |              |                        |
| Kos                                                                                                    | en: €                                                                    |                              |                          |               |            |                  |        |              |                        |
| Kostenste                                                                                                    | lle: Pseudo-Kostens 🗸                                                    |                              |                          |               |            |                  |        |              |                        |
| K P                                                                                                    |                                                                          |                              |                          |               |            |                  |        |              |                        |
| Phoenix II - Version 2.7                                                                                                    |                                                                          | Handballverband Westfalen e  | e.V.   Martin-Schmeißer- | Weg 16   4422 | 7 Dortmund |                  |        | In           | npressum   Datenschutz |

Nach Eingabe der Spielnummer werden die beiden Vereine. Kategorie und Vorgang können eingeben werden, der Sachverhalt wird aus den Texten automatisch herangezogen.

Bitte das Speichern und Versenden nicht vergessen!